## Linux 伺服器建置與管理 (CentOS 7)

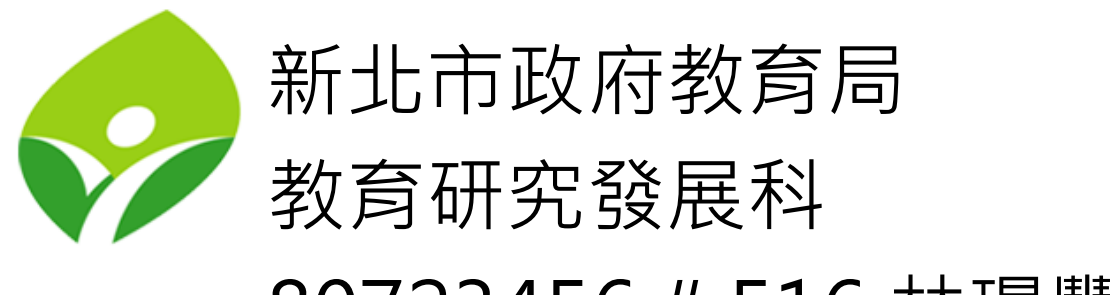

80723456 # 516 林璟豐

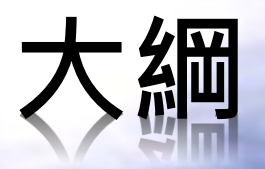

- BASH Shell
- 檔案階層概念
- 檔案操作
- 重導及管線
- VIM編輯器
- 使用者及檔案權限管理
- 程序管理
- SSH 伺服器建置
- 網路管理
- 備份
- 套件安裝
- Linux 檔案系統

- 工作排程管理
- 防火牆管理
- BIND DNS 伺服器建置與管理
- MariaDB 資料庫伺服器建置 與管理
- Apache HTTPD 網頁伺服器 建置與管理
- Lets Crypt SSL 憑證自動申 請與安裝
- 開關機流程
- CentOS 安裝

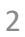

## CentOS

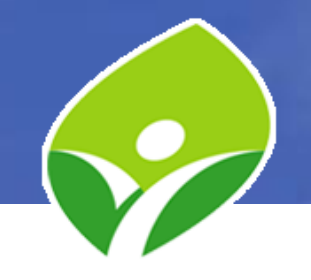

#### • CentOS

(Community enterprise Operating System)

- 是 Linux 發行版之一,它是來自於 Red Hat Enterprise Linux (RHEL) 依照開放原始碼規定釋出的原始碼所編譯 而成。
- 由於出自同樣的原始碼,因此有些要求高度穩定性的 伺服器以 CentOS 替代商業版的 Red Hat Enterprise Linux 使用。
- 兩者的不同,在於CentOS並不包含封閉原始碼軟體。
- CentOS 對上游代碼的主要修改是為了移除不能自由使用的商標。
- 2014年, CentOS宣布與Red Hat合作, 但CentOS將會在新的委員會下繼續運作, 並不受RHEL的影響。

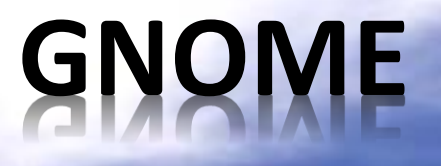

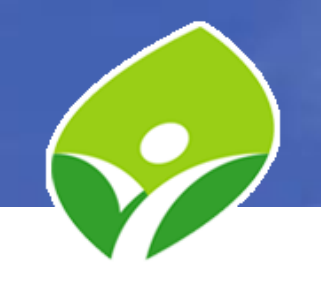

CentOS 預設的圖形桌面環境 (X Window System)
 為 GNOME

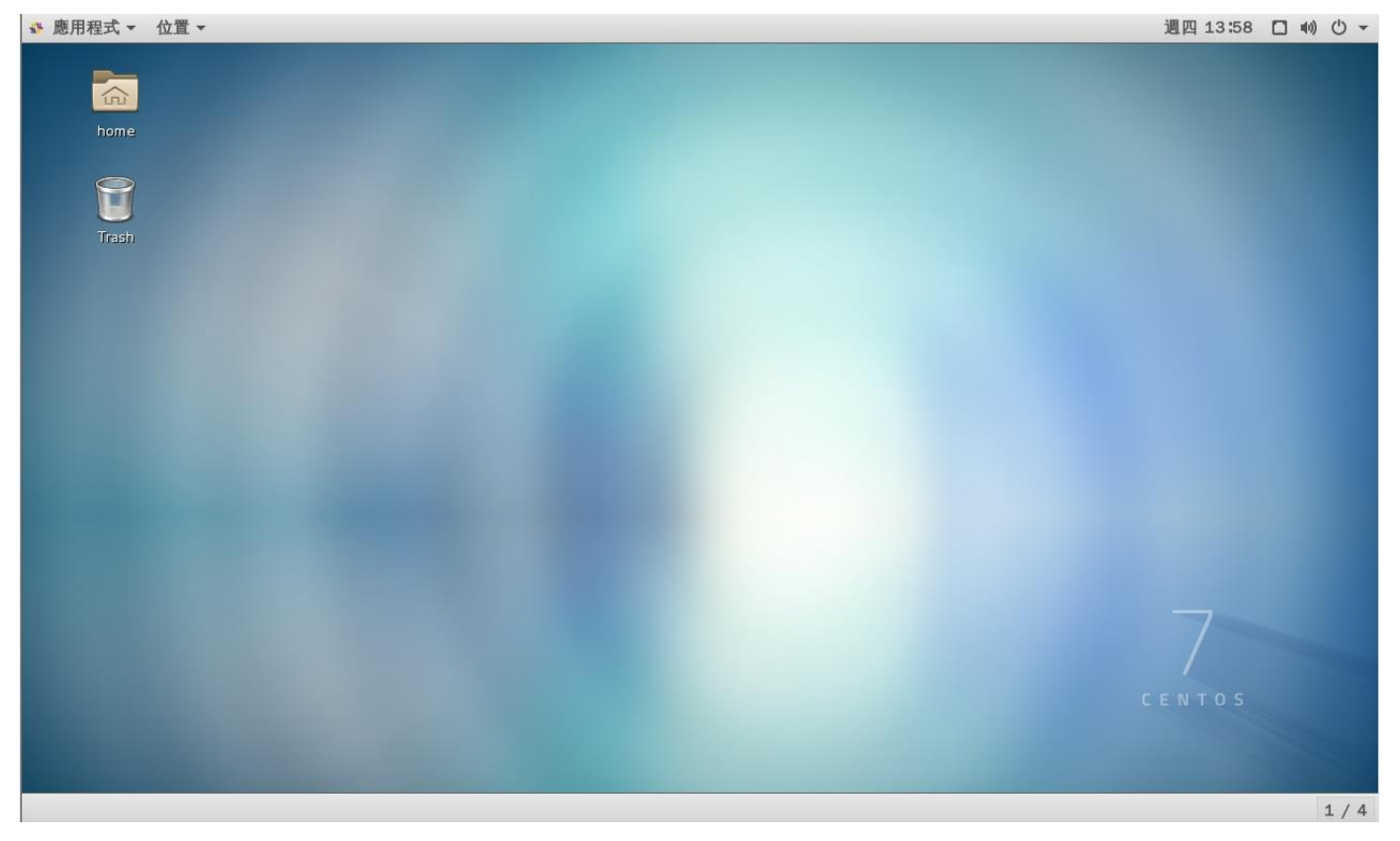

## Shell

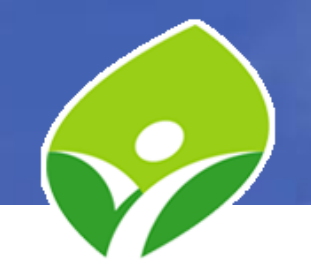

• Shell :

命令列指令輸入的介面,是一個可與使用者互動的 層面,讓使用者可以透過它(Shell)存取到程式或作業 系統的核心(Core)

• 文字界面 BASH:

Bourne-Again SHell 是 Red Hat Enterprise Linux 及 CentOS 預 設使用的文字界面 shell

• 圖形界面 GNOME:

GNOME Shell 是桌面環境的預設使用者介面

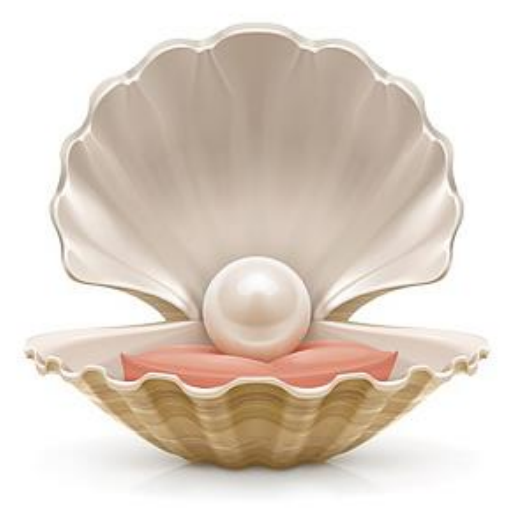

### BASH

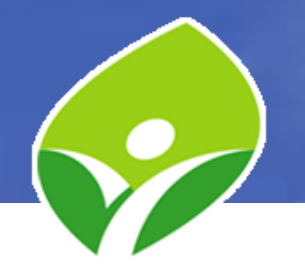

- 提示符號:
  - 一般使用者

[UserAccount@HostName WorkingDirectory]\$ 管理者(Super User)

[UserAccount@HostName WorkingDirectory]#

「~」表示家目錄, \$pwd 指令可知道現在的操作目錄位置

#### • 指令使用:

指令(command) 選項(options) 參數(arguments)

- 「-」短選項、「--」長選項
- 指令示範

\$Is -al / (以長格式列出 / 根目錄清單, 含隱藏檔) \$date --help (列出 date 指令的說明) \$exit (或 Ctrl+D 退出 BASH Session)

### BASH

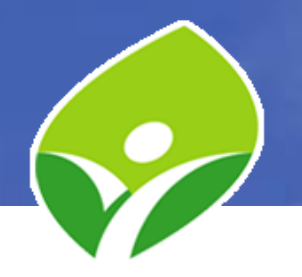

- 變更使用者密碼指令:
  \$ passwd [使用者帳號]
  Linux 不以副檔名區分執行檔,而是以「權限」設定該檔案是否可執行
  - \$file /etc/passwd
    \$file /usr/bin/passwd
- 查看檔案內容
   \$cat /etc/passwd
   \$head /etc/passwd
- 搜尋檔案內容
   \$grep ntpcuser /etc/passwd

\$stat /etc/passwd
\$stat /usr/bin/passwd

\$less /etc/passwd
\$tail /etc/passwd

### BASH

- 文字與行數計算
   \$wc /etc/passwd
   \$wc -l /etc/passwd
- 指令自動補完 (Tab Completion)

\$pas<Tab><Tab>
\$pass<Tab>

\$passwd -<Tab><Tab>

 • 歷史指令
 \$history (列出歷史指令)

**\$!num (**執行第num個指令) \$!pass (執行最近一個開頭 為 pass 的指令) <Up Arrow>(上一個指令) <Down Arrow>(下一個指 今) Ctrl+r(搜尋歷史指令) Alt + . (最後字串)

清除螢幕 \$clear Ctrl + L

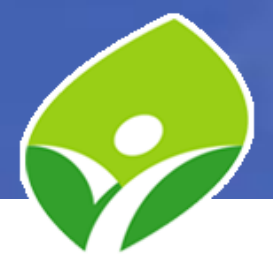

### LAB虛擬機架構環境說明

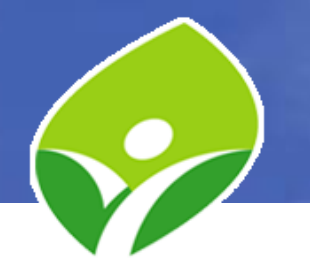

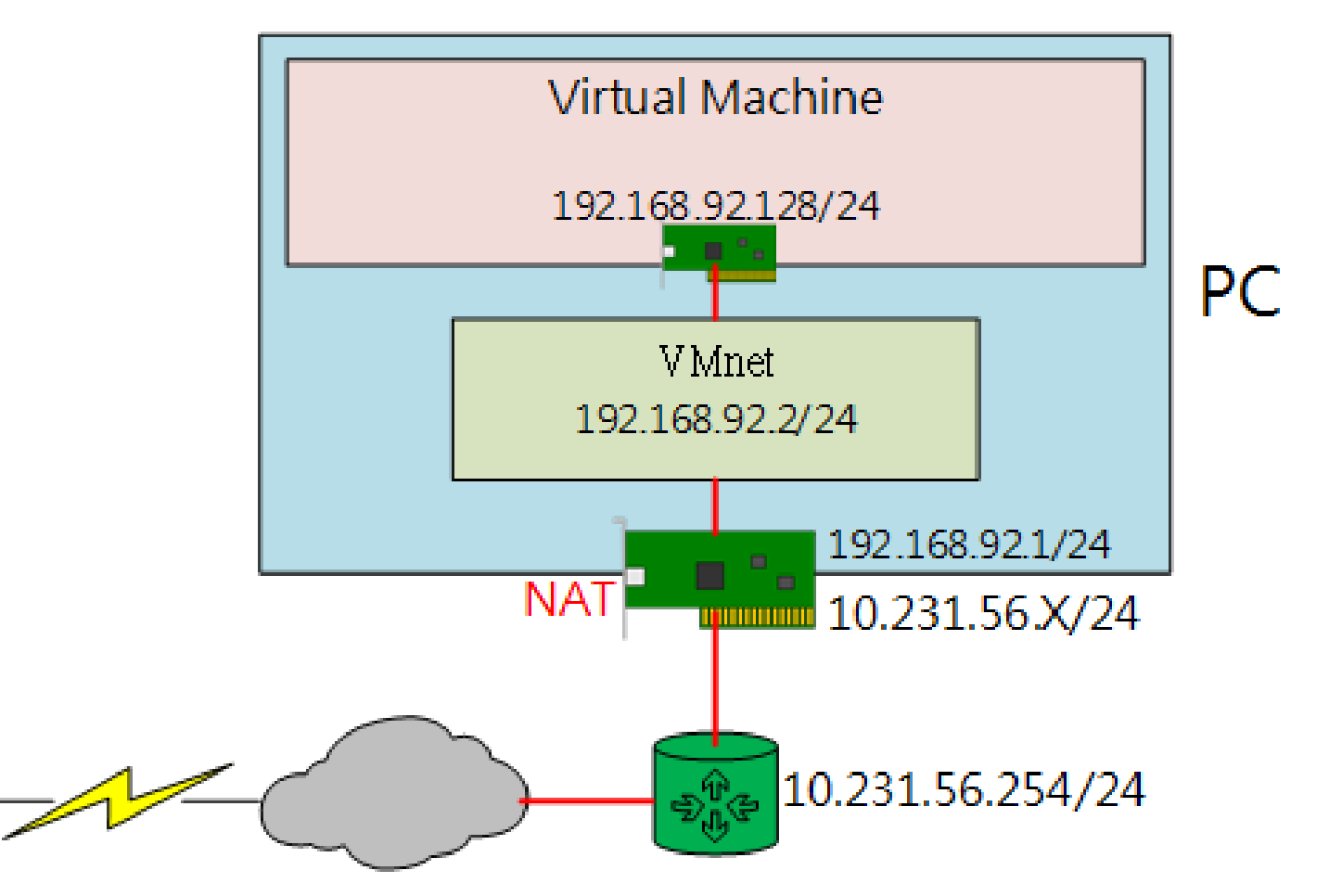

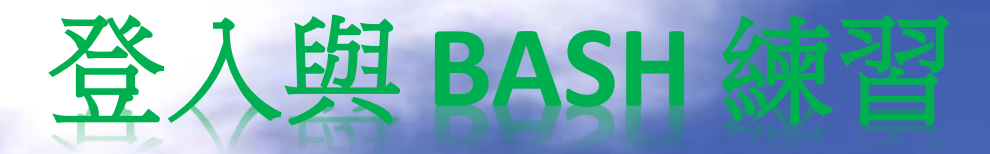

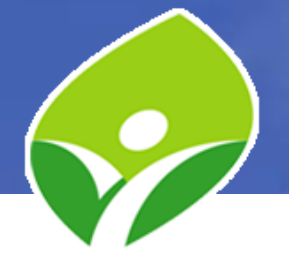

- 開啟VMware Workstation Player, 選 CentOS.7.Study, 點「Play virtual vachine」開啟虛擬機 (如有移動提示, 請點「I Copyed It」
- 登入VMplayer虛擬機內的 CentOS GNOME 桌面 帳號:ntpcuser
  - 密碼: Centos12#
- 存取 BASH:
  - 滑鼠點「應用程式」→「終端機」或 鍵般按「Super Key」→滑鼠點「終端機」或 滑鼠桌面點右鍵→「終端機」
- 請練習前述各項指令及操作
- 滑鼠、鍵盤退出 VMplayer 熱鍵: Ctrl + Alt

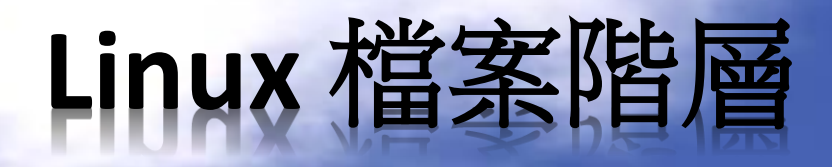

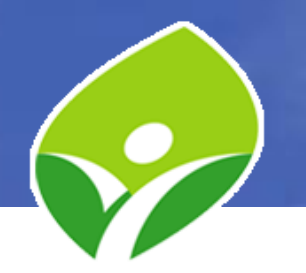

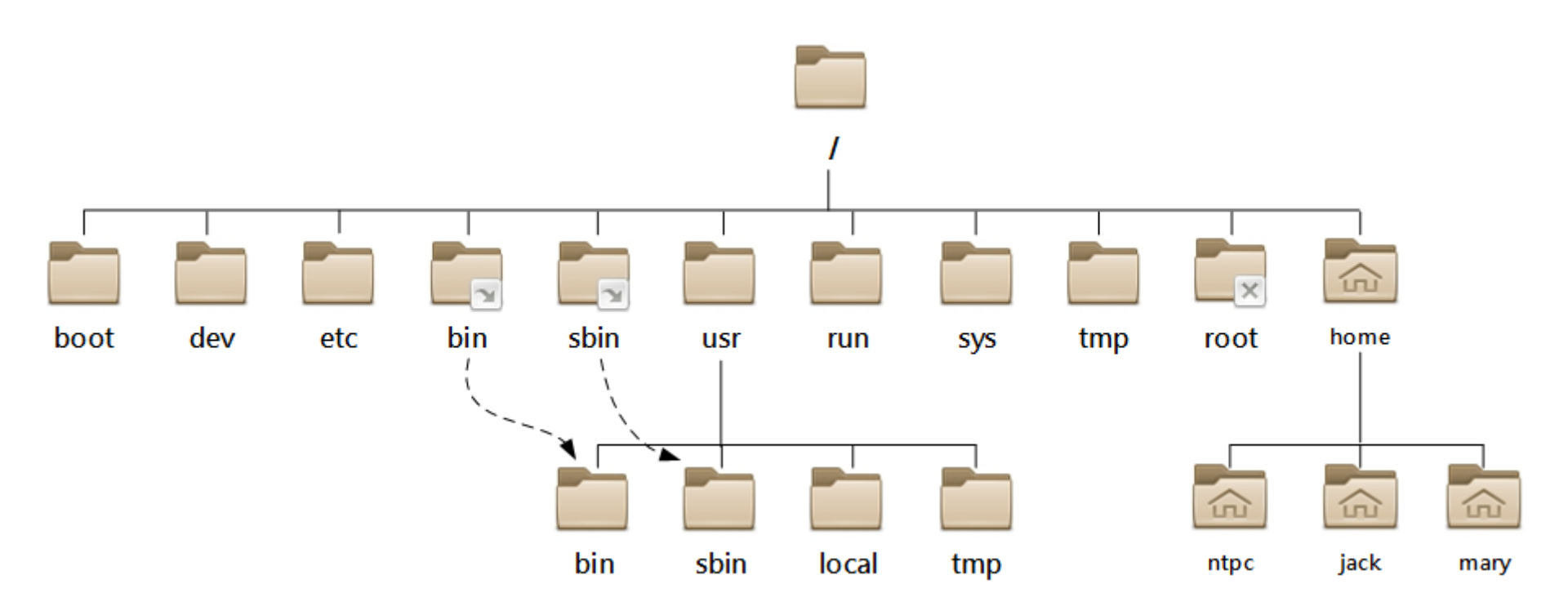

## Linux 檔案階層

- /usr : Unix Software Resource,含指令、程式、函式庫等 /usr/bin :使用者指令 /usr/sbin : 系統管理指令 /usr/local : 本機安裝程式
- /etc:設定檔
- /var:變動資料,如資料庫、網頁檔案、快取、記錄檔
- /run:執行中的程序檔及資料,重開機後清除
- /root:最高管理者的家目錄
- /home:一般使用者家目錄的上層
- /tmp:所有使用者或程序可使用的暫存區,超過10天則清除(/var/tmp可存30天)
- /boot:開機相關檔案
- /dev:裝置檔案
- $/bin \rightarrow /usr/bin$  /sbin  $\rightarrow /usr/sbin$ /lib  $\rightarrow /usr/lib$  /lib64  $\rightarrow /usr/lib64$

## Linux 檔案階層

- 路徑:
  - 絕對路徑:/etc
  - 相對路徑:etc (/etc 或 /usr/etc 或 /usr/local/etc?)
- 目錄:
  - 當前所在目錄:.
  - 上一層目錄:..
  - 目前使用者的家目錄:~ 使用者username的家目錄:~username 切換目錄:-
- 相關指令:
   \$cd (change directory)
   \$pwd (print working directory)

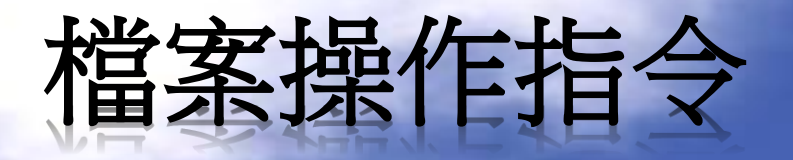

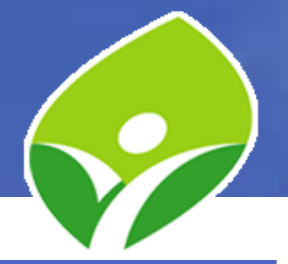

| 指令    | 說明                                                      | 單一來源                         | 多重來源                             |
|-------|---------------------------------------------------------|------------------------------|----------------------------------|
| ср    | 複製檔案(Copy file)                                         | <b>cp</b> fileA fileB        | cp fileA fileB fileC DIRx        |
|       | 複製目錄(Copy Directory)                                    | <mark>cp</mark> -r dirA dirB | <b>cp</b> -r dirA dirB dirC DIRx |
| mv    | 搬移檔案 (Move file)                                        | mv file1 file2 (改檔名)         | mv file1 file2 file3 DIRx        |
|       | 搬移目錄(Move Directory)                                    | mv dirA dirB                 | mv dirA dirB dirC DIRx           |
| rm    | 刪除檔案(Remove file)                                       | rm fileA                     | rm fileA fileB fileC             |
|       | 刪除目錄(Remove Directory)                                  | <b>rm</b> -r dirA            | rm -r dirA dirB dirC             |
| mkdir | 建立目錄(Make Directory)                                    | mkdir dirA                   | mkdir dirA dirB dirC             |
| rmdir | 移除 <mark>空</mark> 目錄(Remove Empty<br>Directory)         | <b>rmdir</b> dirA            | rmdir dirA dirB dirC             |
| touch | 建立 <mark>空</mark> 檔案或改變檔案時<br>間(Change file timestamps) | touch fileA                  | touch fileA fileB fileC          |

## 路徑及檔名擴展(Expansion)

| 符號           | 說明                                            |    |
|--------------|-----------------------------------------------|----|
| *            | 任意0到多個字元的字串                                   |    |
| ?            | 任意1個字元                                        |    |
| [abc123]     | 包含中括號裡的任1個字元(如有保留字元,要用「\」跳脫字元)                |    |
| [!abc123]    | 不包含中括號裡的任1個字元(如有保留字元,要用「\」跳脫字元)               |    |
| [[:alpha:]]  | 包含任1個英文字元,大小寫不拘; [[:upper:]] 大寫、[[:lower:]]小寫 |    |
| [[:digit:]]  | 包含任1個數字                                       |    |
| [[:alnum:]]  | 包含任1個數字或英文字元,大小寫不拘                            |    |
| [[:punct:]]  | 包含任1個標點符號字元                                   |    |
| [[:space:]]  | 包含任1個空白字元,含TAB及分行符號                           |    |
| {1,3,5,7,9}  | 重複排列大括號內字串,以逗號分隔                              |    |
| {09}         | 重複排列大括號內順序(或反序)數字或字元{az}                      |    |
| {a,b}{1,2}   | 排列組合多個大括號內字串                                  |    |
| {a{1,2,3},b} | 巢狀排列組合大括號內字串                                  | .5 |

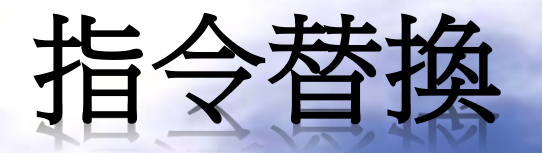

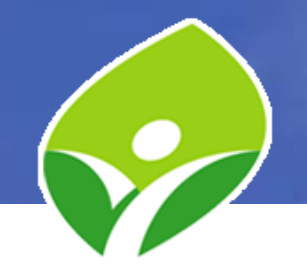

- 指令替換:將指令的輸出當作另一個指令的參數
   \$(command):有巢狀功能
   \$echo "Today is \$(date +%x)"
   `command`:倒引號(容易和「'」單引號混淆)
   \$echo "It's `date +%X` now."
- 變數表示: \${變數} 或 \$變數
- 雙引號: "xxx" 引號內特殊符號保留其意義,如\$
  - \`!等,稱為弱引號
- 單引號: 'xxx'引號內所有字元都視為普通字元
   \$echo 'Today is \$(date +%x)'

## 說明文件 Manual Page

- Manual Page (man,共有1~9個章節)
  - **1**:一般指令 **5**:檔案格式
  - 8:系統管理指令
  - \$man -k KEYWORD: 從資料庫搜尋KEYWORD
- GNU Info Document (pinfo)
- /usr/share/doc: 獨立安裝程式的說明文件
- Google 大神

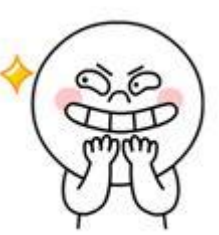

#### BASH 檔案操作及指令替換練習

- 建立檔案(用 touch 建立空檔案,其中 X 用順序數字取代):
   建立 6 個 songX.mp3 檔案,建立 6 個 pictureX.jpg 檔案,建立 6 個 videoX.mp4 檔案
- 建立3個空目錄: Music, Photo, Movie
- 移動檔案:
   songX.mp3 移動到 Music 目錄、pictureX.jpg 移動到 Photo 目錄、 videoX.mp4 移動到 Movie 目錄
- 建立3個空目錄: firends, family, work

#### 複製檔案:

將編號1和2的三種檔案,複製friends目錄 將編號3和4的三種檔案,複製family目錄 將編號5和6的三種檔案,複製work目錄

刪除:
 刪除目錄 Music, Photo, Movie

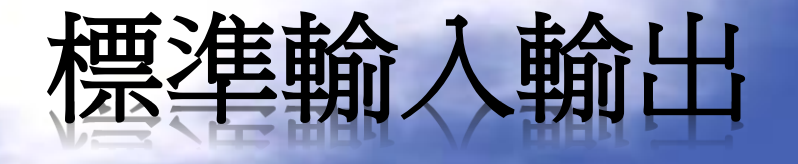

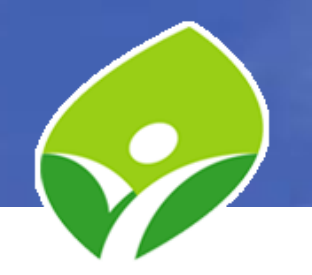

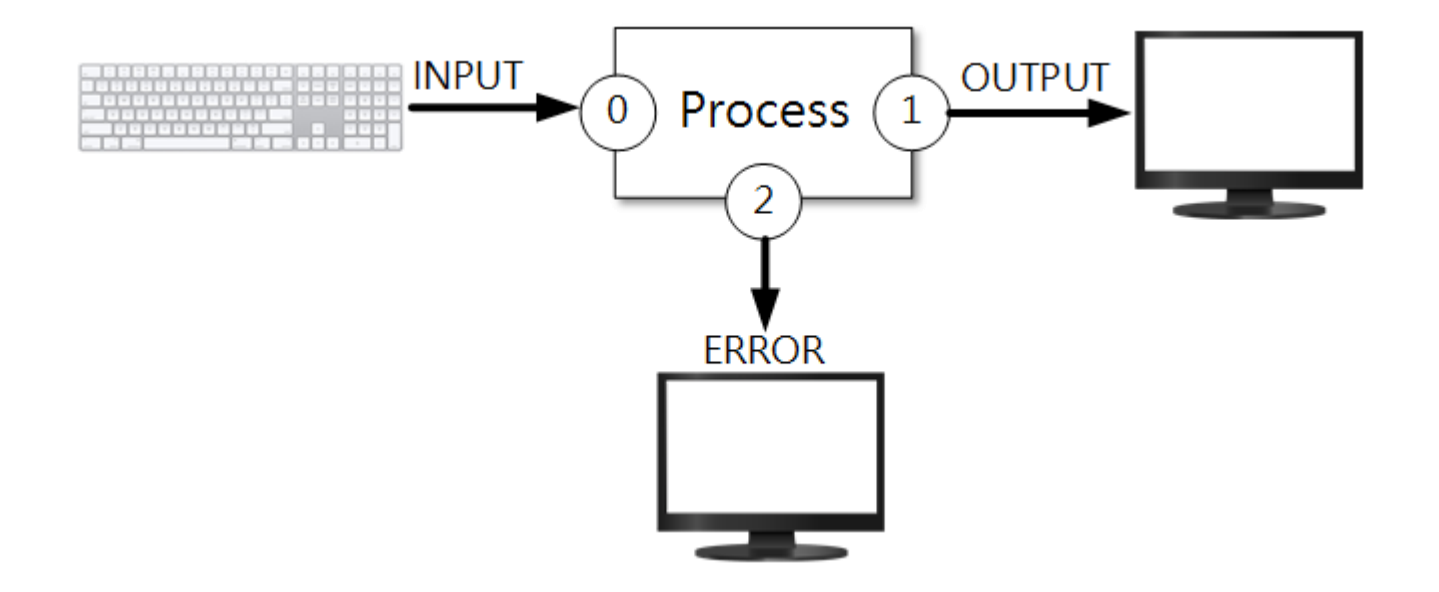

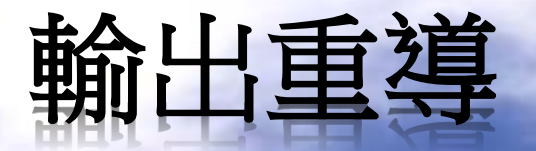

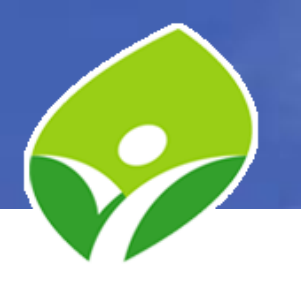

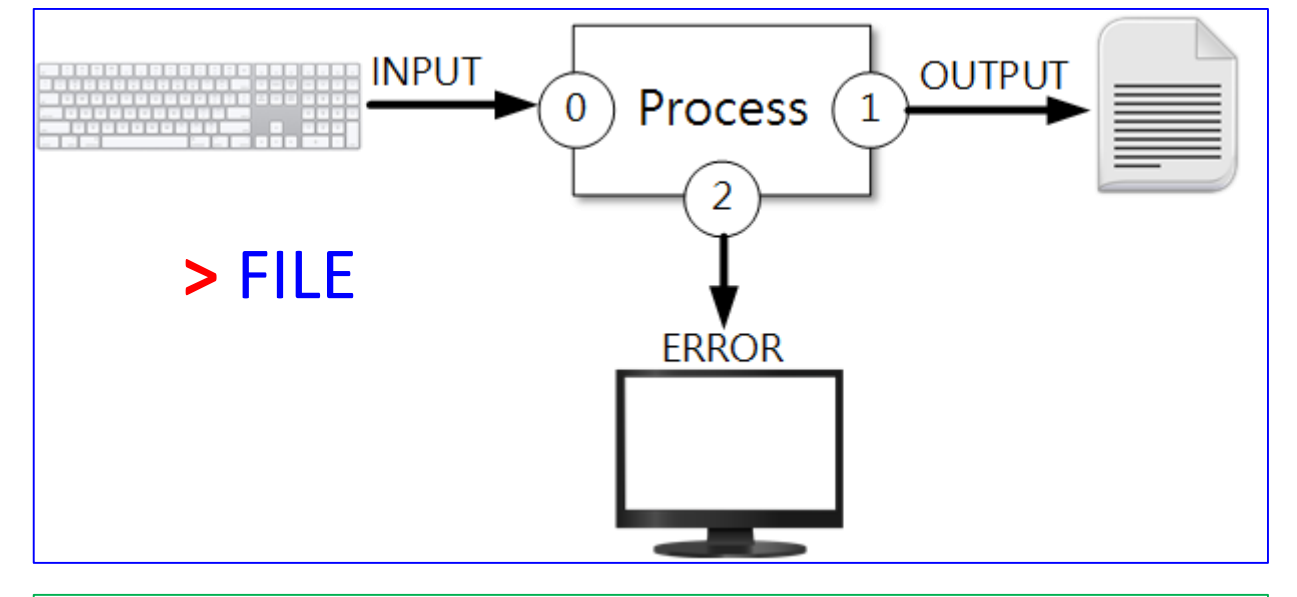

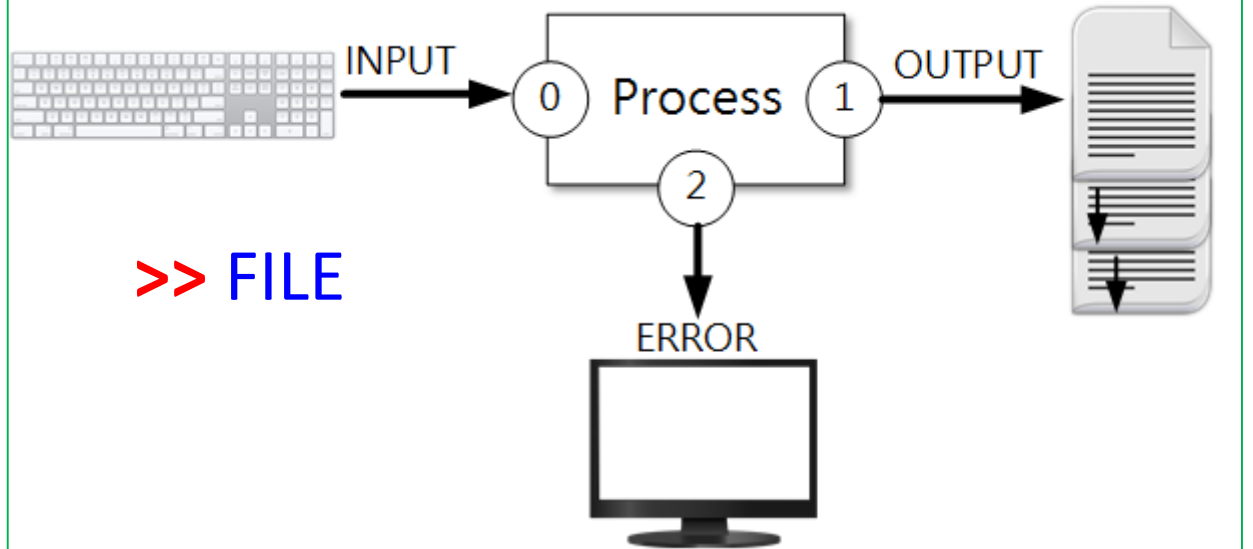

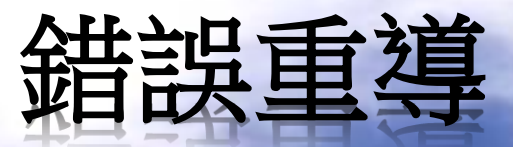

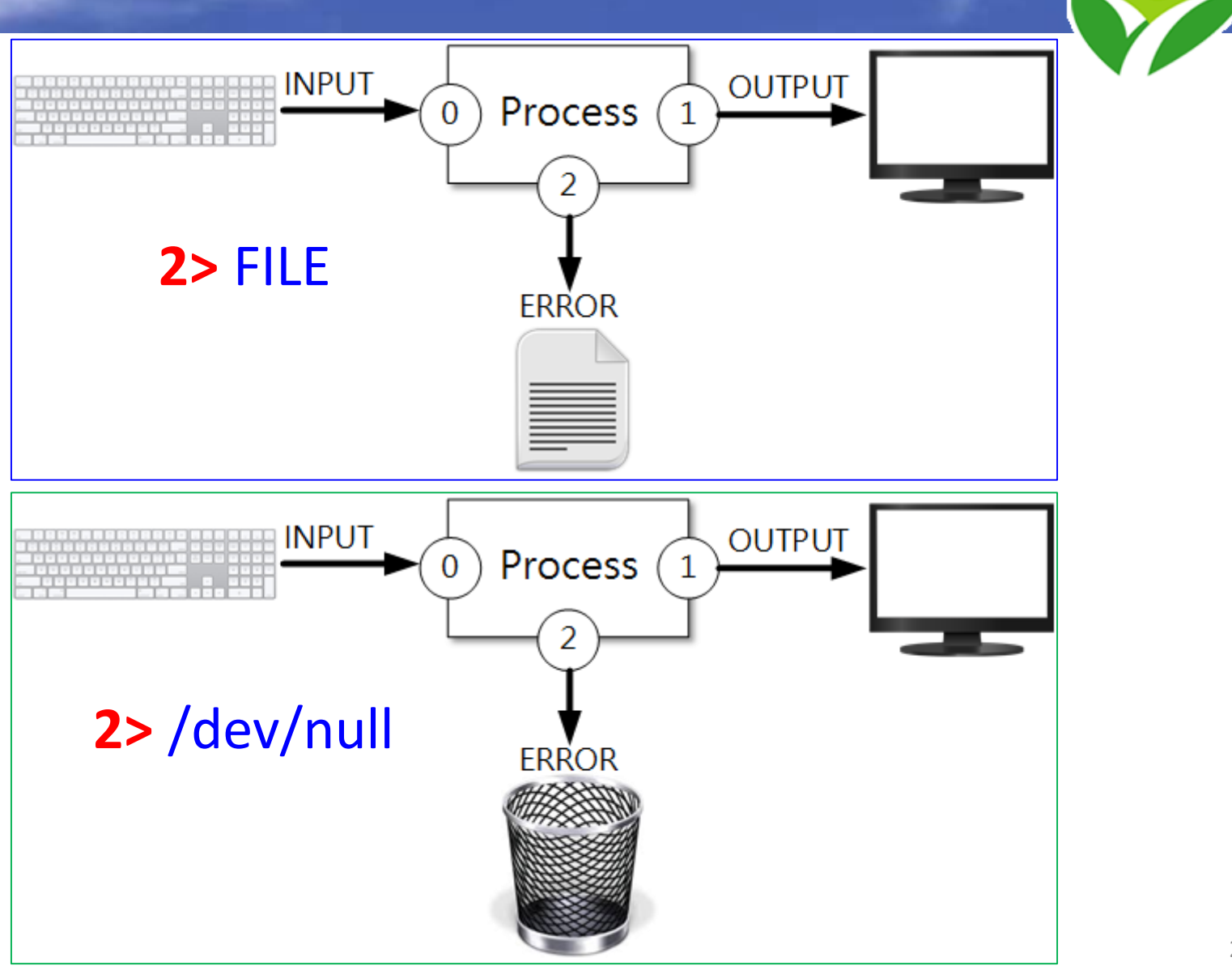

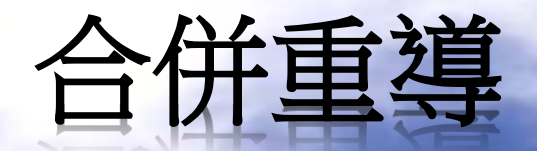

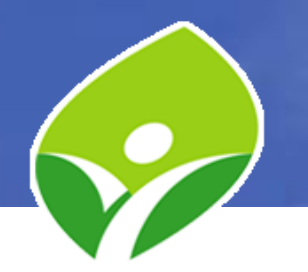

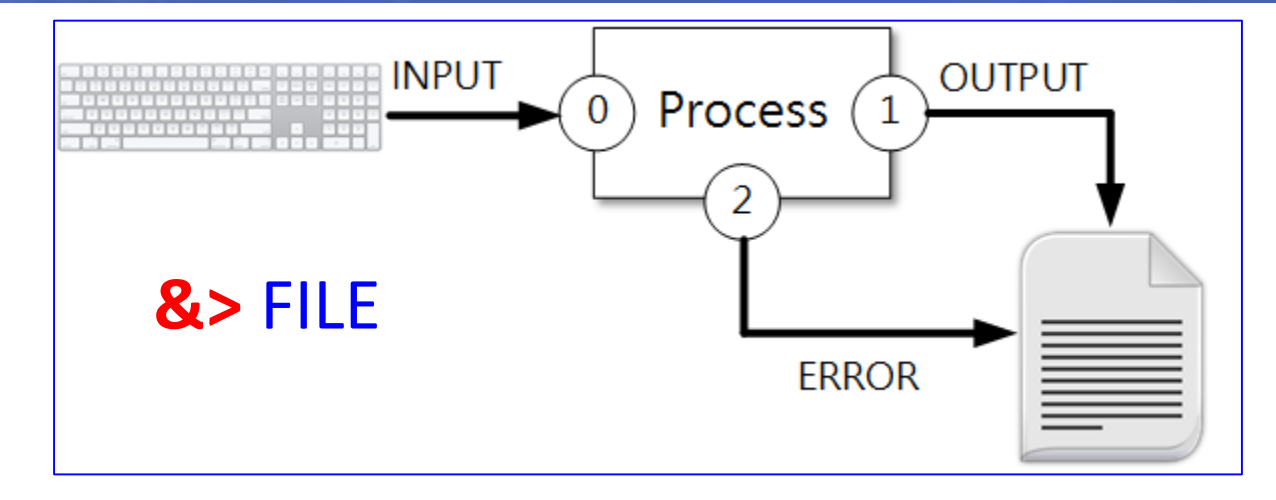

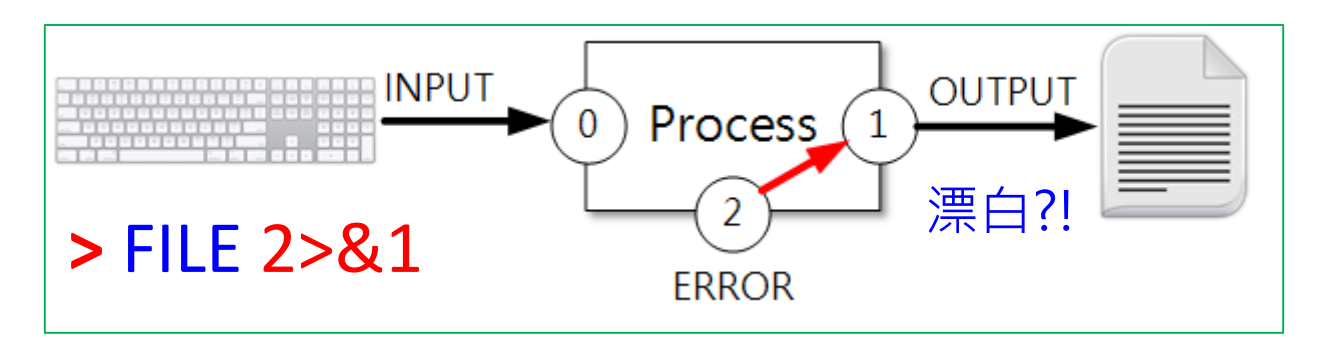

2>&1 較常用於搭配 PIPE 使用

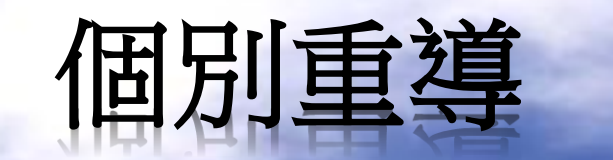

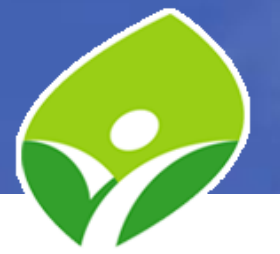

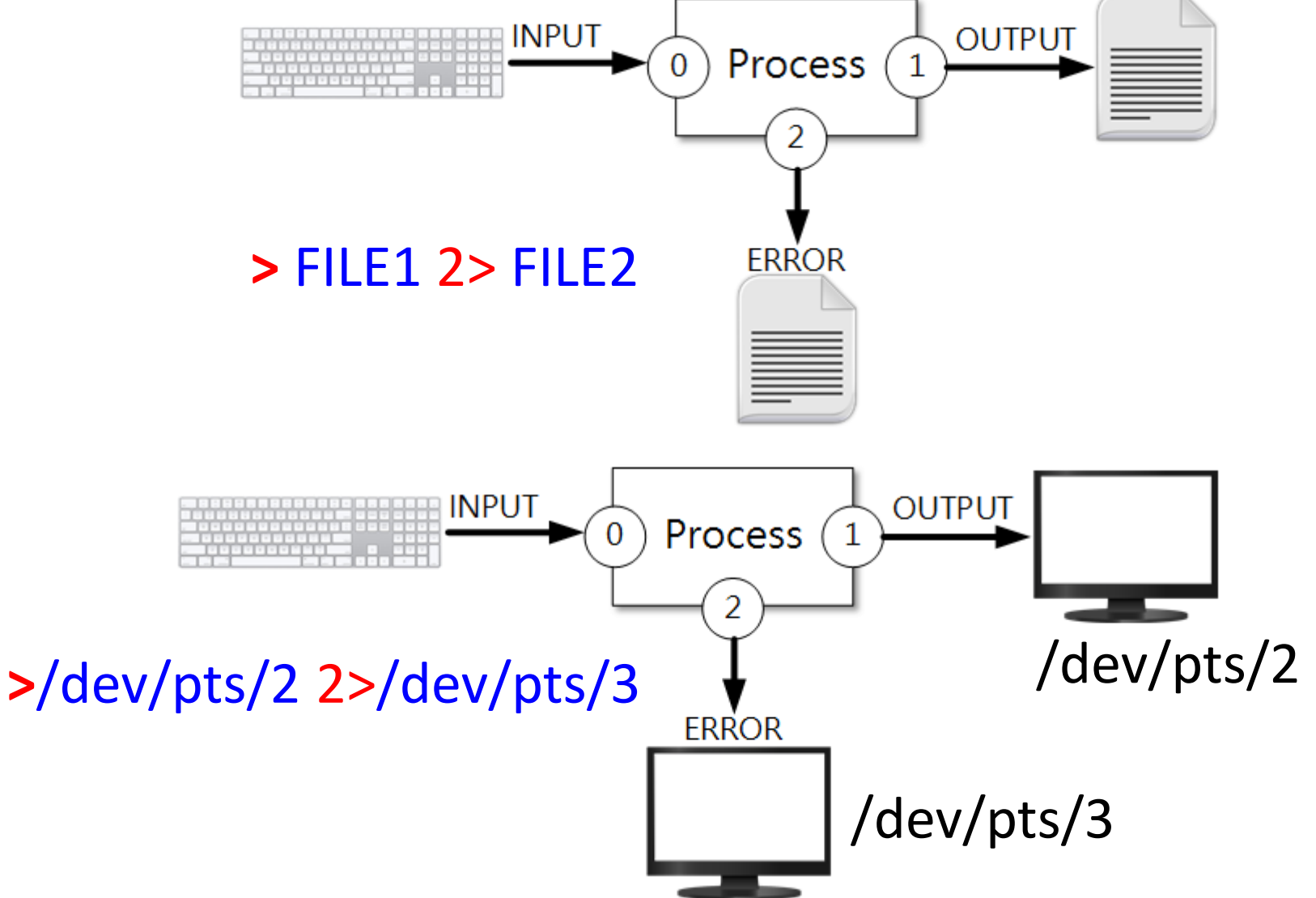

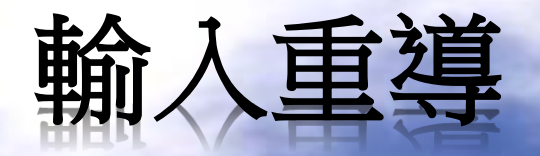

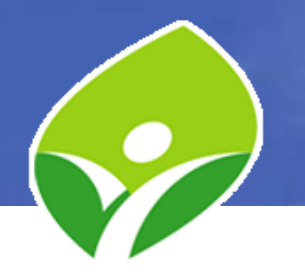

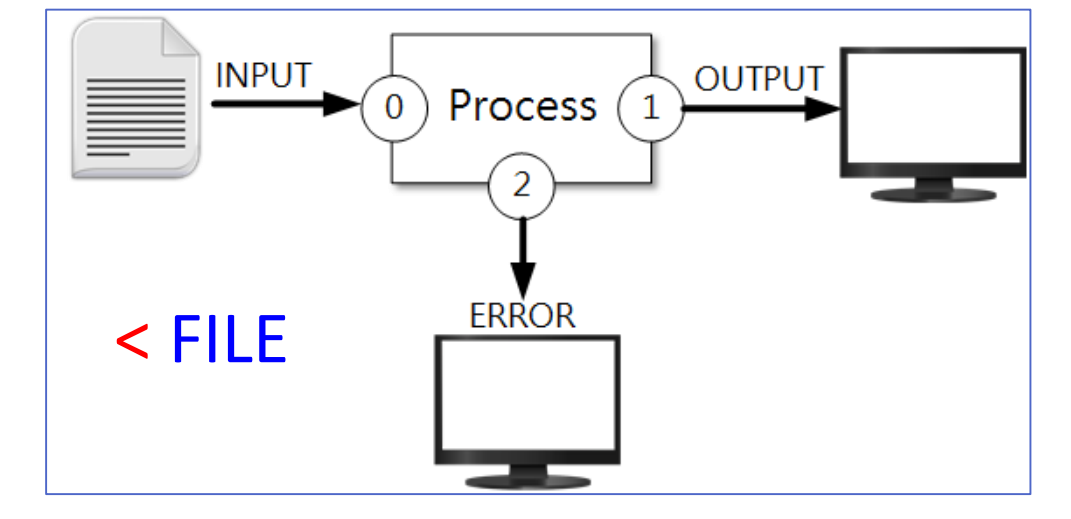

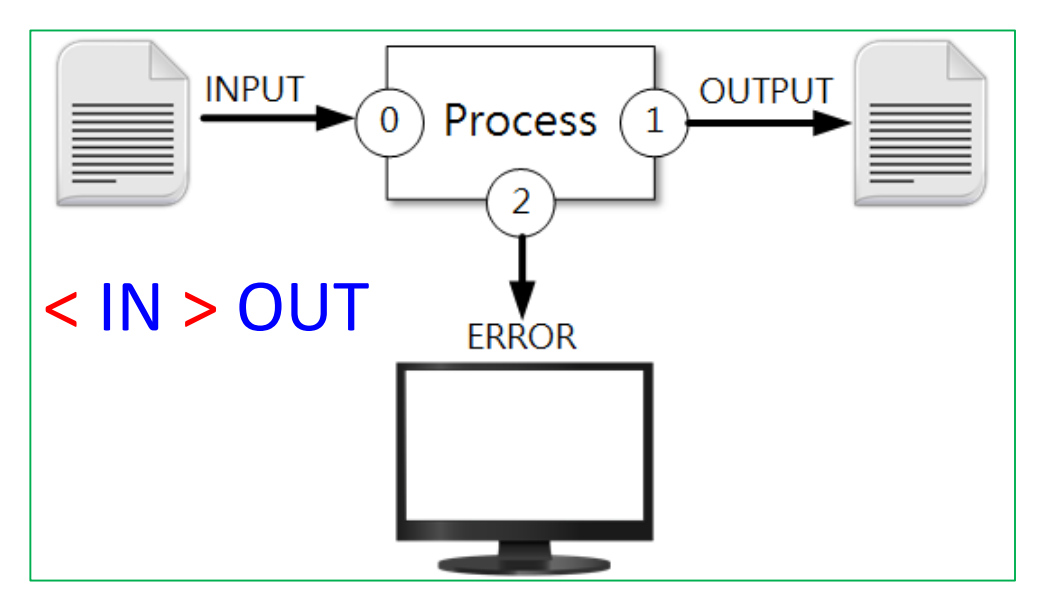

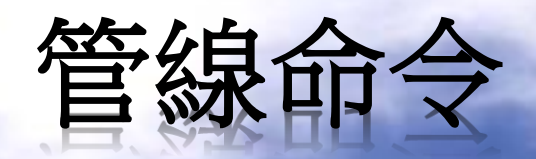

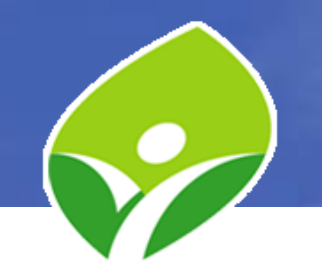

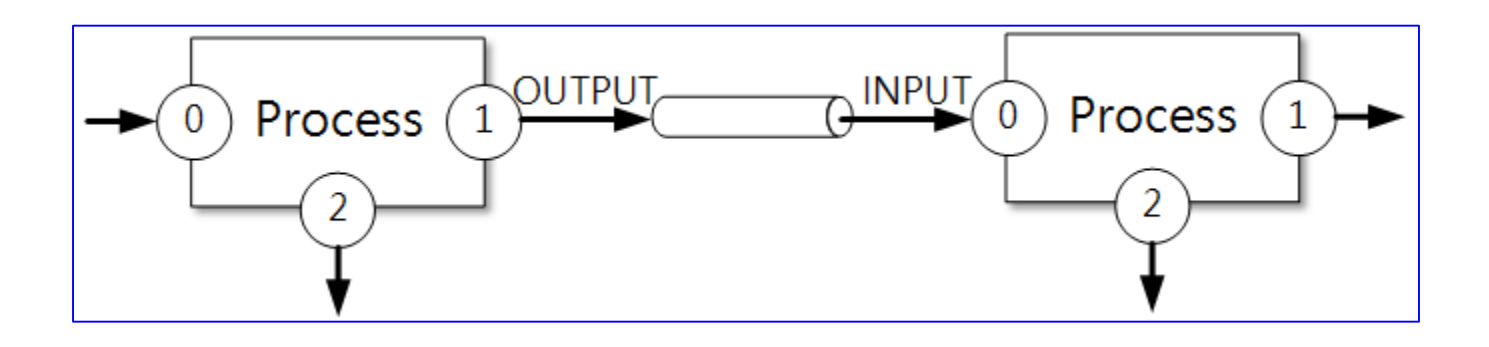

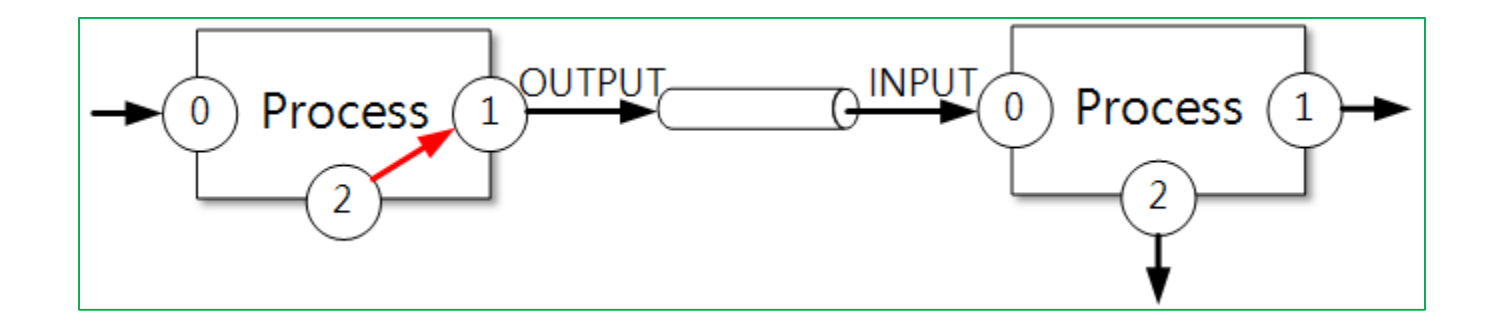

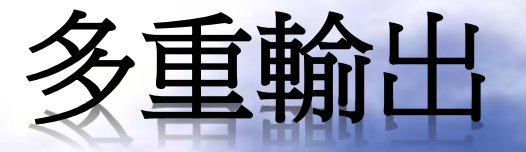

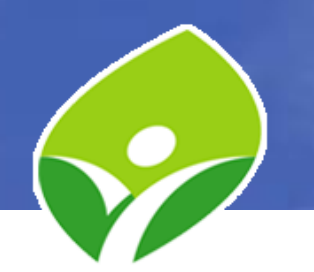

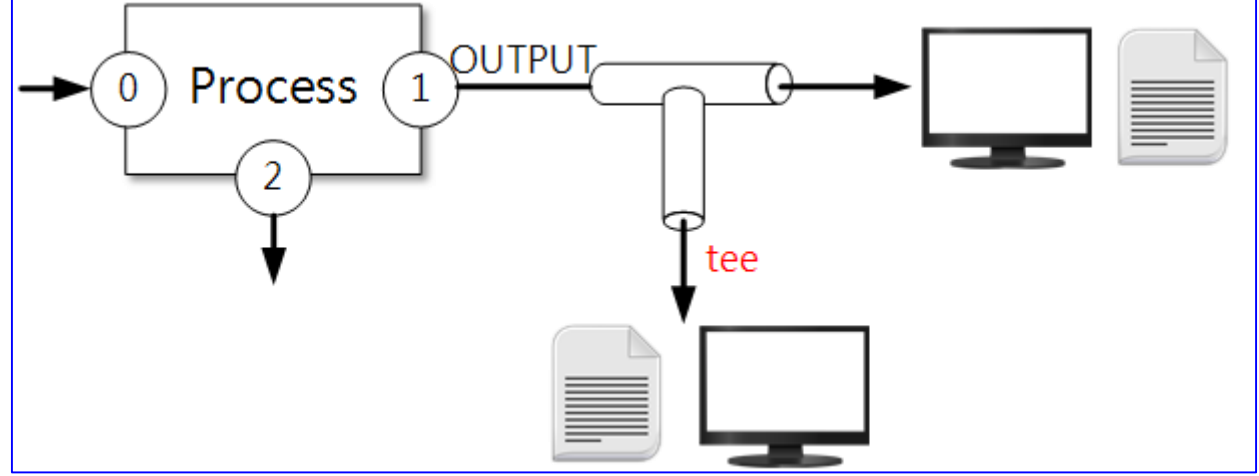

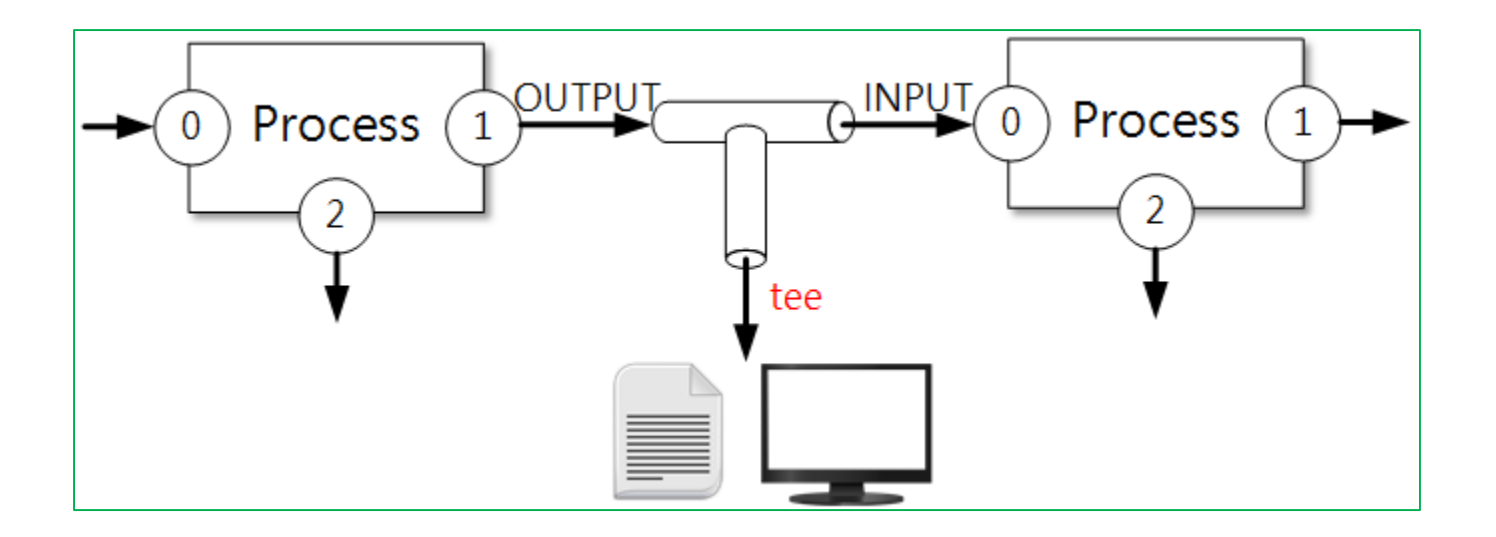

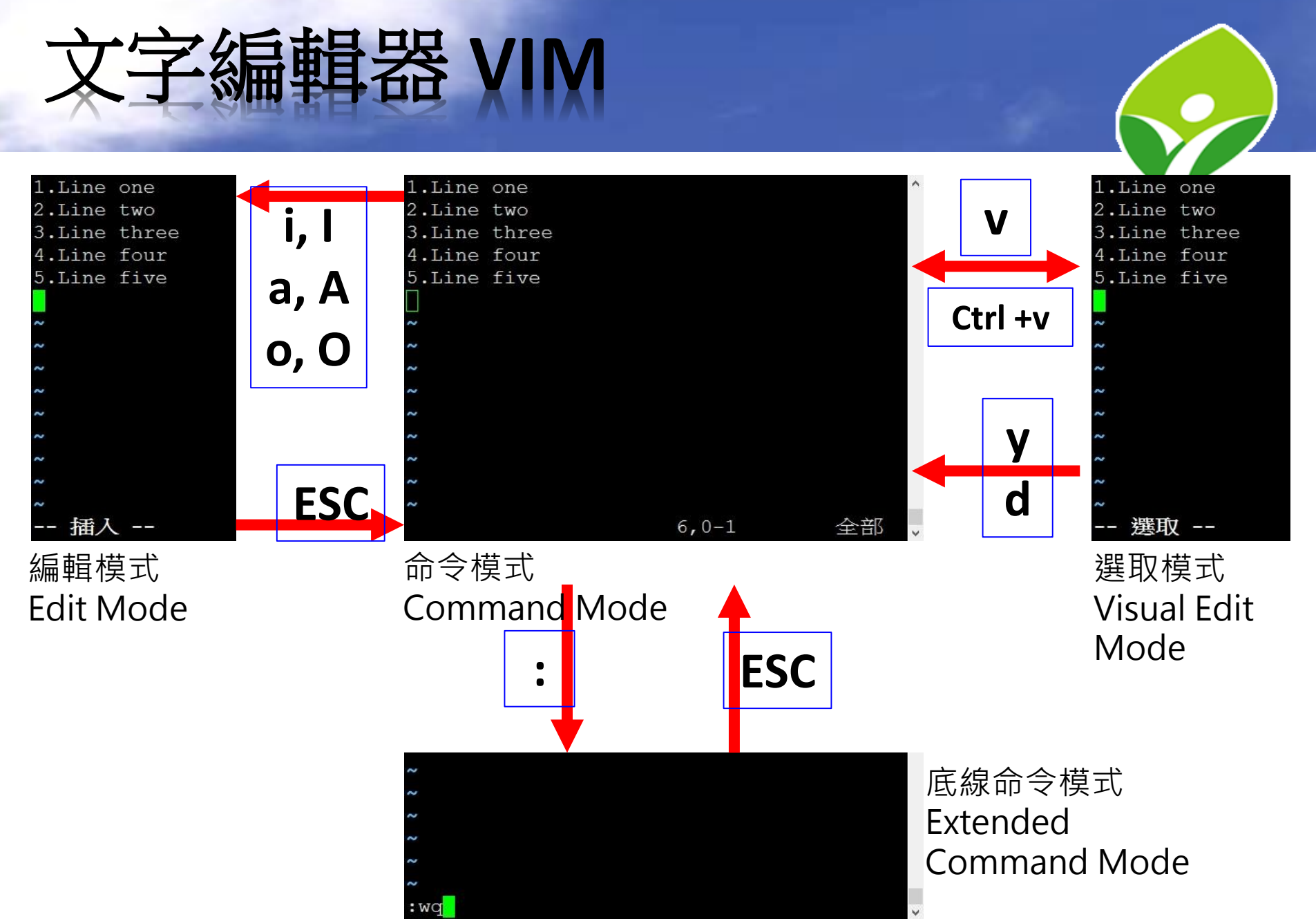

#### 28

# ≤編輯器 VIM

• 命令模式 游標移動:

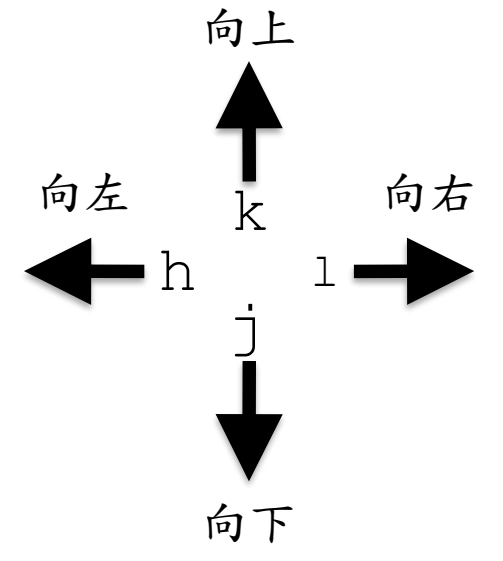

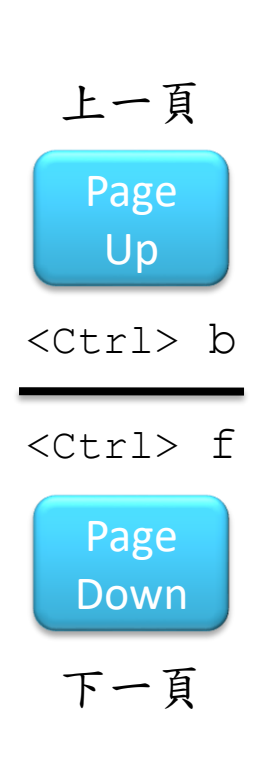

|                              | 指                                                                     | <del>\$</del>                                         |          | 說明                |
|------------------------------|-----------------------------------------------------------------------|-------------------------------------------------------|----------|-------------------|
| ,                            | ^                                                                     | <h< td=""><td>ome&gt;</td><td>移至行首(也可使用數字0)</td></h<> | ome>     | 移至行首(也可使用數字0)     |
|                              | \$                                                                    | <]                                                    | End>     | 移至行尾              |
| b B 向左移動一個字(B跳過某些標           |                                                                       | 向左移動一個字(B跳過某些標點)                                      |          |                   |
| w                            | W                                                                     | e                                                     | Е        | 向右移動一個字 (w字首、e字尾) |
|                              | <i>n</i> <s< td=""><td>pace</td><td>&gt;</td><td>向後移動 n 個字元</td></s<> | pace                                                  | >        | 向後移動 n 個字元        |
| <pre>n <enter></enter></pre> |                                                                       | >                                                     | 向下移動 n 行 |                   |
|                              | n                                                                     |                                                       |          | 移至本行第 n 個字元       |
|                              | (                                                                     | 47                                                    |          | 到最後一行             |
|                              | n                                                                     | G                                                     |          | 到第 n 行            |
|                              | g                                                                     | g                                                     |          | 到第一行              |
| Н                            | 1                                                                     | 4                                                     | L        | 移至畫面的 H上 M中 L下    |

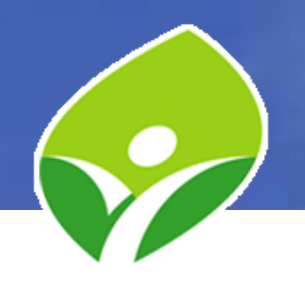

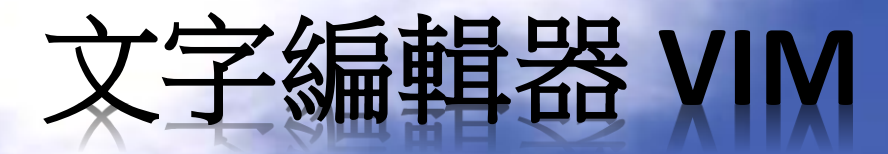

• 選取模式

|   | 指令          | 說明        |
|---|-------------|-----------|
| d | <del></del> | 刪除選取區域的內容 |
|   | У           | 複製選取區域的內容 |

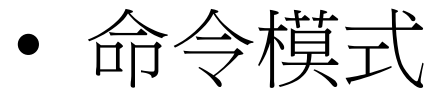

|    | 指            | Ş  |                 | 說明            |
|----|--------------|----|-----------------|---------------|
| x  |              | <0 | del>            | 刪除游標所在處字元(含)  |
| Х  |              |    | 刪除游標前一個字元(不含)   |               |
| nx |              |    | 刪除游標後 n 個字元(含)  |               |
| nX |              |    | 刪除游標前 n 個字元(不含) |               |
| dh |              | (  | dl              | dh=X dl=x     |
| db | d            | 0  | dw              | 刪除整個字(b左、ew右) |
|    | d0 刪除至行首(不含) |    | 刪除至行首(不含)       |               |
| D  |              | (  | d\$             | 刪除至行尾(含)      |

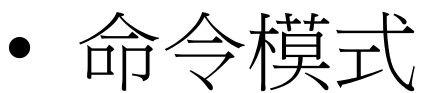

| 指                                                                            | i令         |     | 說明            |
|------------------------------------------------------------------------------|------------|-----|---------------|
| d                                                                            | ld         |     | 刪除一整行         |
| C                                                                            | C          |     | 刪除一整行且進入編輯模式  |
| n                                                                            | dd         |     | 向下刪除 n 行(含)   |
| d                                                                            | <i>n</i> G |     | 刪除至第 n 行(含)   |
| d                                                                            | lG         |     | 刪除至最後一行(含)    |
| d <i>1</i> / <s< td=""><td>pac</td><td>ce&gt;</td><td>向後刪除 n 個字(含)</td></s<> | pac        | ce> | 向後刪除 n 個字(含)  |
| уу Ү                                                                         |            | Y   | 複製本行          |
| n                                                                            | УУ         |     | 複製 n 行(含)     |
| Уı                                                                           | nG         |     | 複製本行至第 n 行(含) |
| yb y                                                                         | ve         | Уw  | 複製整個字(b左、ew右) |
| y <i>n</i> <s< td=""><td>pac</td><td>ce&gt;</td><td>向後複製 n 個字元(含)</td></s<>  | pac        | ce> | 向後複製 n 個字元(含) |
| 1                                                                            | ρ          |     | 小寫p,貼上至游標後    |
| ]                                                                            | P          |     | 大寫P,貼上至游標前    |

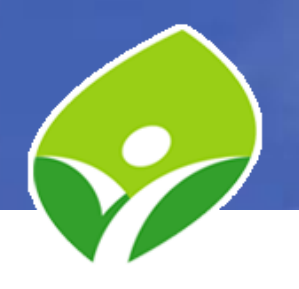

#### 文字编輯器 VIM

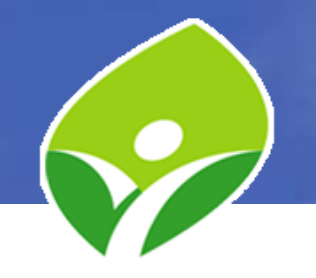

• 命令模式

| 指令              | 說明           |
|-----------------|--------------|
| u               | 還原上一個動作(無限次) |
| U               | 還原剛才那一行的變更   |
| <ctrl> r</ctrl> | 重做(剛好和 u 相反) |
| •               | 重複上一個指令(刪、貼) |
| ~               | 大小寫互換        |
| ΖZ              | 儲存並離開        |
| J               | 將下一行結合在本行之後  |
| r               | 取代游標處字元      |
| R               | 取代字元至按 Esc 止 |

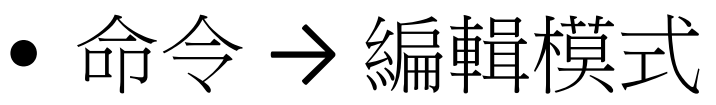

| 指令            | 說明           |
|---------------|--------------|
| i             | 從游標所在字元開始插入  |
| I             | 從本行第一個字元開始插入 |
| a             | 從游標後一個字元開始增加 |
| А             | 從本行最後字元開始增加  |
| 0             | 小寫,插入新一行(下)  |
| 0             | 大寫,插入新一行(上)  |
| <del></del>   | 刪除游標所在處字元    |
| <home></home> | 移至行首         |
| <end></end>   | 移至行尾         |

### 文字编輯器 VIM

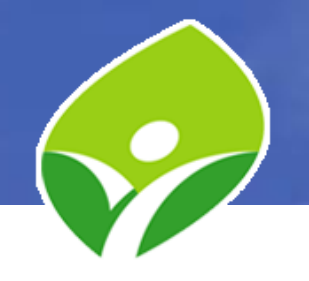

| • | 底線命令模式 |
|---|--------|
|---|--------|

| 指       | <del>令</del> | 說明             |
|---------|--------------|----------------|
| :d :di  |              | 退出、強制退出        |
| :w      | :wq          | 儲存、儲存並離開(ZZ)   |
| :x      |              | 小寫,離開或儲存並離開    |
| r file: |              | 讀取file內容到游標後   |
| :w file |              | 儲存成file檔案      |
| :e file |              | 編輯file檔案       |
| :n1,n2  | ? w file     | n1至n2行存成file檔案 |
| :set    | z nu         | 設定行號           |
| :mkv    | imrc         | 產生VIM的設定檔      |
| :! co   | ommand       | 執行外部command命令  |

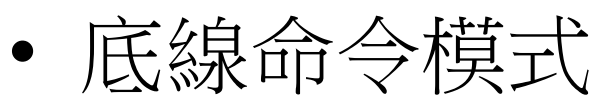

| 指令                                                           |                                                   | 說明                                                                                               |
|--------------------------------------------------------------|---------------------------------------------------|--------------------------------------------------------------------------------------------------|
| /                                                            | ?                                                 | 向下(/) 向上(?) 搜尋                                                                                   |
| n                                                            | Ν                                                 | 下(n) 上(N)一個搜尋結果                                                                                  |
| Ç,                                                           | 20                                                | 尋找對應的括號()[]{}                                                                                    |
| :[ran<br>例:                                                  | n <mark>ge]s</mark> /<br>\$s/20                   | 搜尋並取代<br><sup>'pattern/string/[g,c,i,e]</sup><br>17/2018/gc                                      |
| [rang<br>第a行打<br>patte<br>strin<br>[g,c,<br><mark>替換前</mark> | e] 搜尋<br>戈到第b行<br>rn 要找<br>g 要換所<br>i,e] 参<br>要詢問 | 範圍, <mark>%代表全文</mark> ,或以a,b 代表從<br>了<br>述的內容<br>成的內容<br>參數,g 整行所有找到的全部替換,c<br>,i 不分大小寫,e 不顯示錯誤 |

## 視窗文字編輯器 gedit

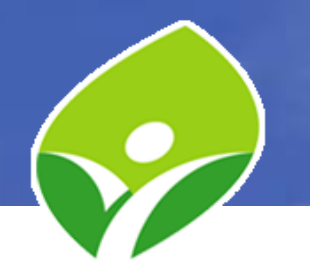

- 應用程式 → 附屬應用 → gedit
- \$gedit FILE
- 在「終端機」內的文字

複製:Ctrl + Shift + c

貼上:Ctrl + Shift + v

| 開啓(0) ▼          | F | 未儲存 | 文件 1        | 儲存( | s) 🔳 | 1 - |     | ×    |
|------------------|---|-----|-------------|-----|------|-----|-----|------|
| л <b>ч</b> н (9) |   |     | λΠ <b>τ</b> |     |      |     |     |      |
|                  |   |     |             |     |      |     |     |      |
|                  |   |     |             |     |      |     |     |      |
|                  |   |     |             |     |      |     |     |      |
|                  |   |     |             |     |      |     |     |      |
|                  |   |     |             |     |      |     |     |      |
|                  |   |     |             |     |      |     |     |      |
|                  |   |     |             |     |      |     |     |      |
|                  |   |     |             |     |      |     |     |      |
|                  |   |     |             |     |      |     |     |      |
|                  |   |     |             |     |      |     |     |      |
|                  |   |     |             |     |      |     |     |      |
|                  |   |     |             |     |      |     |     |      |
|                  |   |     |             |     |      |     |     |      |
|                  |   |     |             |     |      |     |     |      |
|                  |   |     |             |     |      |     |     |      |
|                  |   |     |             |     |      |     |     |      |
|                  |   |     |             |     |      |     |     |      |
|                  |   |     | - 一筆座       | ~   |      | 4 = | 2 . | +±in |

## 指令重導、管線及VIM練習

- 請練習前述各項重導和管線指令及操作
- 熟練者追加練習:
  - 用 Is -al 將 /tmp 目錄下所有檔案及目錄列出,並重 導到 /tmp/tmp.ls 檔案
  - 用 vim 或 gedit 編輯 /tmp/tmp.ls
  - 將所有權限標籤(如 drwxrwxrwx.) 全部删除,但須保 留該行其他資料
  - 將所有使用者及群組為 root 的改成 ntpcuser

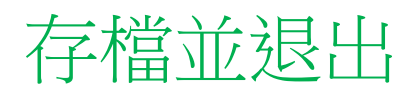

## 使用者管理

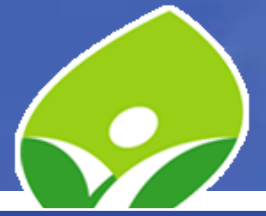

| 說明    | 相關檔案        | 相關指令                                                              |
|-------|-------------|-------------------------------------------------------------------|
| 使用者管理 | /etc/passwd | #useradd<br>#usermod<br>#userdel -r<br>\$id <username></username> |
| 群組管理  | /etc/group  | #groupadd<br>#groupmod<br>#groupdel                               |
| 密碼管理  | /etc/shadow | \$passwd<br>#passwd <username></username>                         |

- 最高權限管理者:root
- 使用者切換(Switch User): \$su <username> (exit 退出)
- 暫時使用管理者權限執行命令: \$sudo command
- CentOS 7會自動將 wheel 群組賦予 sudo 權限

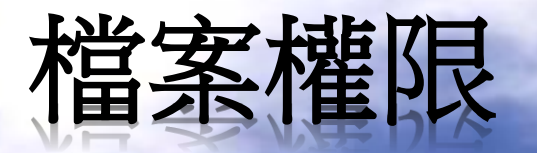

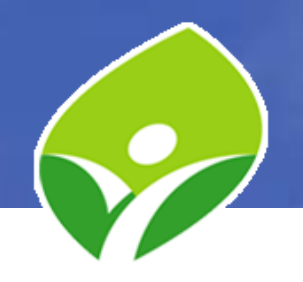

| <b>将</b> 年期                             | て日           | drwxr-xr-x. | 2            | root | root   | 4096  | 1月  | 23 | 11:34 | bash_completion.d       |
|-----------------------------------------|--------------|-------------|--------------|------|--------|-------|-----|----|-------|-------------------------|
| 「「「「「「「」」(「」)」(「」)」(「」)」(「」)」(「」)」(「」)」 | JK           | -rw-rr      | 1            | root | root   | 2835  | 8月  | 12 | 2015  | bashrc                  |
|                                         | * *          | drwxr-xr-x. | 2            | root | root   | 6     | 11月 | 20 | 2015  | binfmt.d                |
| drwxr-x                                 | r-x          | drwxr-xr-x. | 2            | root | root   | 12288 | 1月  | 23 | 11:31 | brltty                  |
|                                         |              | -rw-rr      | 1            | root | root   | 21929 | 3月  | 6  | 2015  | brltty.conf             |
| 楼 協 平                                   | ++ <b>``</b> | -rw-rr      | 1            | root | root   | 38    | 12月 | 9  | 2015  | centos-release          |
| 临 擁<br>府                                |              | -rw-rr      | 1            | root | root   | 51    | 12月 | 9  | 2015  | centos-release-upstream |
| <b>茶</b> 月 組                            | 他            | drwxr-xr-x. | 2            | root | root   | 6     | 11月 | 20 | 2015  | chkconfig.d             |
| 型 者 權                                   | Ý            | -rw-rr      | 1            | root | root   | 1165  | 11月 | 24 | 2015  | chrony.conf             |
|                                         | 握            | -rw-r       | 1            | root | chrony | 62    | 3月  | б  | 13:09 | chrony.keys             |
|                                         | 旧            | drwxr-xr-x. | 2            | root | root   | 25    | 1月  | 23 | 11:33 | cifs-utils              |
| 四                                       | 冈            | drwxr-xr-x. | 2            | root | root   | 51    | 1月  | 23 | 11:33 | cron.d                  |
|                                         |              | drwxr-xr-x. | 2            | root | root   | 76    | 1月  | 23 | 11:33 | cron.daily              |
| +                                       |              | -rw         | 1            | root | root   | 0     | 7月  | 27 | 2015  | cron.deny               |
| d:目錄                                    |              | drwxr-xr-x. | 2            | root | root   | 44    | 1月  | 23 | 11:31 | cron.hourly             |
| ・法安                                     |              | drwxr-xr-x. | 2            | root | root   | б     | 6月  | 10 | 2014  | cron.monthly            |
| -・ 倫 余                                  |              | -rw-rr      | 1            | root | root   | 451   | 6月  | 10 | 2014  | crontab                 |
| 1:連結                                    |              | drwxr-xr-x. | 2            | root | root   | б     | 6月  | 10 | 2014  | cron.weekly             |
| b:儲存設備                                  |              | -rw         | 1            | root | root   | 0     | 1月  | 23 | 11:29 | crypttab                |
| ~ 出小田湟                                  |              | -rw-rr      | 1            | root | root   | 1602  | 6月  | 7  | 2013  | csh.cshrc               |
| C· 具他迥邃                                 |              | -rw-rr      | 1            | root | root   | 841   | 6月  | 7  | 2013  | csh.login               |
|                                         |              | drwxr-xr-x. | 5            | root | lp     | 4096  | 3月  | 12 | 10:01 | cups                    |
| r: 請取 4                                 |              | drwxr-xr-x. | 2            | root | root   | 33    | 1月  | 23 | 11:32 | cupshelpers             |
| -                                       |              | drwxr-xr-x. | 4            | root | root   | 74    | 1月  | 23 | 11:31 | dbus-1                  |
| ₩・烏八 ∠                                  |              | drwxr-xr-x. | 4            | root | root   | 29    | 1月  | 23 | 11:31 | dconf                   |
| x:執行 1                                  |              | 權限          | $\downarrow$ |      | 群組     | V     | 修   | 改Ε | 期     | 檔案名稱                    |
|                                         |              | 連           | 「古里」         | 牧 🖌  | 檔      | 案大小   |     |    |       |                         |
|                                         |              |             |              |      |        |       |     |    |       |                         |
| 雅月首                                     |              |             |              |      |        |       |     |    |       |                         |

## 檔案權限(Permissions)

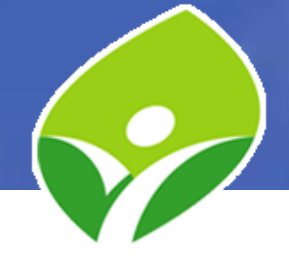

- Linux 權限控管對象: User、Group、Other 權限控管順序 User > Group > Other
- 權限控管動作: r (read), w (write), x (exec)

| Permission | 對檔案 (Files) 的控制 | 對目錄 (Directories) 的控制                                          |
|------------|-----------------|----------------------------------------------------------------|
| r          | 可讀取檔案的內容        | 可列出目錄內的檔名及子目錄<br>(可 ls)                                        |
| w          | 可變更檔案的內容        | 可在目錄內刪除或建立檔案及子目錄<br>(無論目錄內檔案或空的子目錄是誰的,<br>都可以刪除,但要先有 x 權限存取目錄) |
| х          | 可執行檔案的內容為指令     | 能存取目錄內容<br>(可 cd 進目錄)                                          |

- #chown 擁有者:群組 檔案 (變更擁有者及群組)
- #chgrp 群組 檔案 (變更群組)
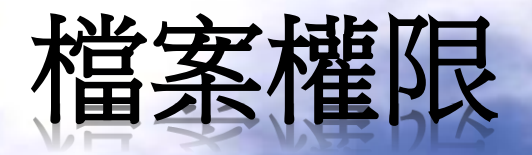

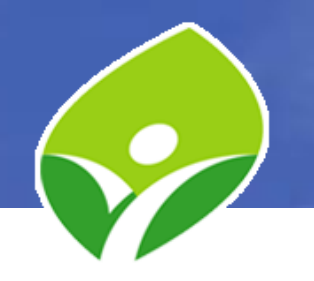

- \$chmod 模式 檔案或目錄
  - ugoa(User, Group, Other, All,可混搭)
  - + = (add +, remove -, exactly =)
  - rwx(read, write, executable,可混搭)
- 權限數值(Numeric Permissions, 8進位模式)
   r, w, x 可用
  - -rw-rw-r--.
  - -110110100. →二進位
  - -421421421.
    - 6 6 4 →權限數值

drwxr-xr-x.

- d111101101. →二進位
- d421421421.
  - <mark>7 5</mark> 5

# 程序管理 (Processes)

- Linux 系統中,觸發任一事件時,系統會將它 定義成為一個程序(Process)。
- 系統會給程序一個 ID ,稱為 PID (Process ID)。
- 程序能產生(fork)子程序,子程序會擁有自己的PID,但仍須依存在父程序(Parent's PID)下。

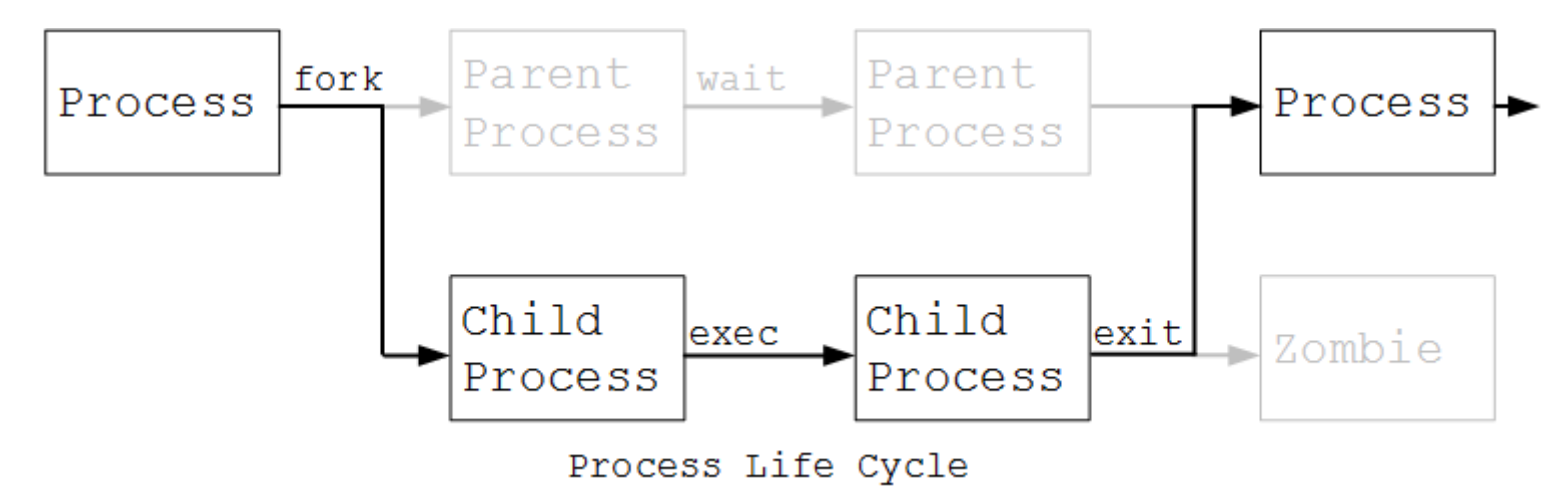

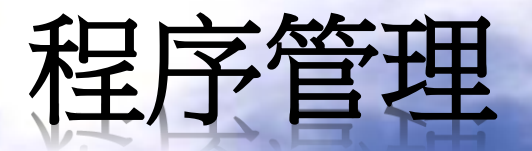

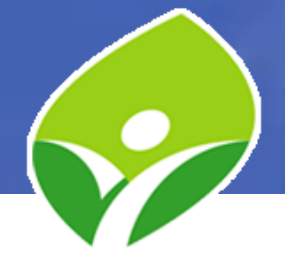

- CentOS 7 系統啟動後,第一個程序(PID 1)為 systemd
- 程序狀態

| 狀態       | 代碼 | 說明        | 狀態      | 代碼 | 說明       |
|----------|----|-----------|---------|----|----------|
| Running  | R  | 正在執行中     | Stopped | Т  | 暫停狀態     |
| Sleeping | S  | 靜止狀態      | Zombie  | Z  | 不存在但還沒清除 |
|          | D  | 不能中斷的靜止狀態 |         | Х  | 已清除      |

- \$ps aux (\$ps -ef)
  - a:所有使用者的程序(有TTY的)
  - u:顯示出程序的使用者
  - x:列出包含沒有TTY的程序 (eXtended)

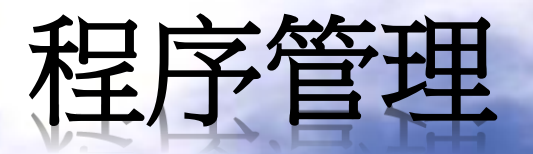

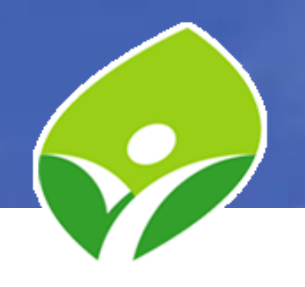

• 前景程序 (Foreground Process):

是在終端設備(TTY)上執行的指令,並接受輸出輸入,同時只能有一個前景程序在同一TTY上執行。

背景程序 (Background Process):
 沒有TTY控制與互動的指令。

#### Job Control

| 指令        | 說明        | 指令        | 說明              |
|-----------|-----------|-----------|-----------------|
| Command & | 將指令放到背景執行 | fg %num   | 將 num 號指令放到前景執行 |
| Ctrl + z  | 暫停程序      | bg %num   | 將 num 號指令放到背景執行 |
| Ctrl + c  | 終止程序      | kill %num | 終止 num 號指令      |
| jobs      | 列出背景程序    | ps j      | 列出 job 相關程序     |

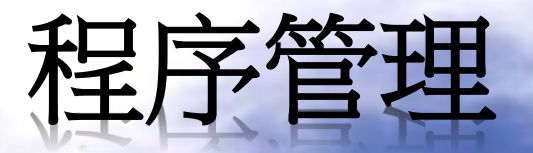

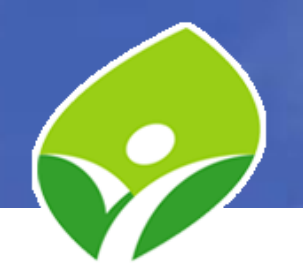

• \$kill -9 PID (中斷程序)

| 訊號<br>代碼 | 英文<br>代號 | 說明              | 訊號<br>代碼 | 英文<br>代號 | 說明                      |
|----------|----------|-----------------|----------|----------|-------------------------|
| 1        | HUP      | 中斷然後重啟載入設定<br>檔 | 9        | KILL     | 強制中斷                    |
| 2        | INT      | 中斷,等同 Ctrl + c  | 15       | TERM     | 以正常的程序通知程式<br>停止執行,預設選項 |

• \$top (即時程序監控)

| 功能鍵 | 說明        | 功能鍵 | 說明         |
|-----|-----------|-----|------------|
| ?   | 顯示說明      | t   | CPU 使用率長條圖 |
| Р   | 依CPU使用率排序 | m   | 記憶體使用率長條圖  |
| М   | 依記憶體使用量排序 | q   | 退出 top     |

## 系統及服務設定管理程序

- systemd:系統及服務設定管理程序
   d:daemons,在背景執行工作的程序
   systemd是 CentOS 7 第 1 個執行的程序,PID 1
   systemd是以 unit 來分類
- systemctl :

設定 systemd 的指令集,<Tab><Tab> 可帶出子指令, 預設為 list-units

\$systemctl

\$systemctl status name.type (預設為 service type)

## 系統及服務設定管理程序

• systemctl :

#systemctl status name -1 (顯示服務狀態)(-I不省略) #systemctl status --type=service (只顯示 service 狀態) #systemctl start name (啟動服務) #systemctl stop name (中止服務) **#systemctl restart** *name* (重新啟動服務, PID改變) #systemctl reload name (重新載入設定, PID不變) #systemctl enable *name* (設定開機時啟動服務) **#systemctl disable** *name* (設定開機時不啟動) **#systemctl list-unit-files (**列出 units 的開機啟動狀態)

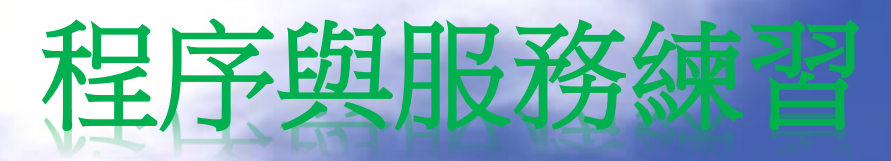

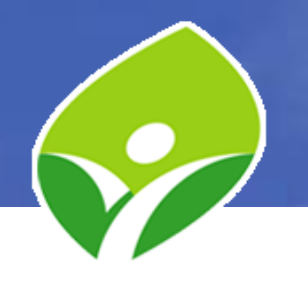

- 請練習前述各項指令及操作
- 在前景執行 sleep 1001 指令,並將之暫停,再放 到背景執行
- 直接在背景執行 sleep 1002、sleep 1003 指令
- 將 sleep 1002 移到前景執行
- 將 sleep 1002 中止執行
- 查詢 sleep 1001 的 PID
- 中止 sleep 1001 的 PID 執行
- 中止在背景執行的 sleep 1003
- 查詢 sshd 服務的運作狀態
- 設定 cups 開機時不啟動

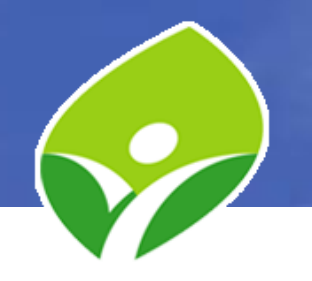

- SSH:Secure SHell 遠端登入管理的加密安全性連線協議
- \$ssh remote\_hostname (登入遠端主機)
   \$exit 退出遠端 ssh
- 查詢目前登入的使用者:
   \$w -f (-f 選項顯示使用者從何處登入)
   \$who
   \$lastlog (最近一次登入資訊)
- Windows SSH 工具 <u>PuTTY、PieTTY、Xshell</u>

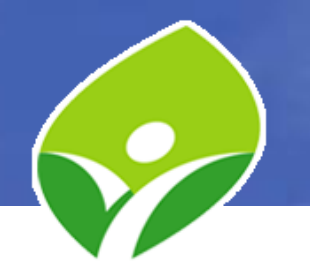

• 登入SSH或僅執行:

\$ssh remote\_user@remote\_host (以 remote\_user 的身份登入 remote\_host) \$ssh remote\_user@remote\_host "Command" (以 remote\_user 的身份登入 remote\_host 執行 Command 後登出,並將執行結果傳送到本地)

• SSH host keys

~/.ssh/known\_hosts (Client,遠端主機的IDs) /etc/ssh/\*key\* (Host,本機的 keys)

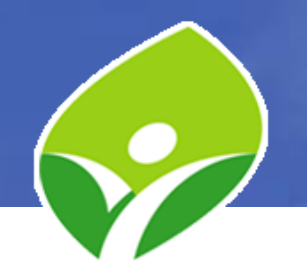

• 對稱式加密

加密解密使用同一把金鑰

非對稱式加密
 產生公鑰(Public Key)及私鑰(Private Key),利用其中
 一把金鑰加密,只能用另一把金鑰解密

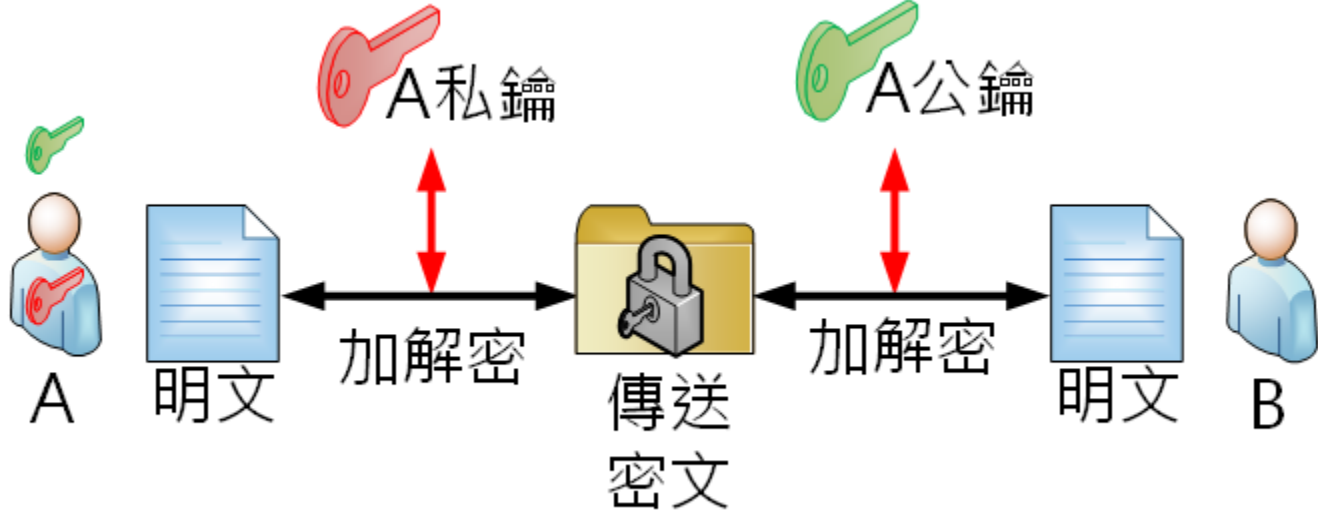

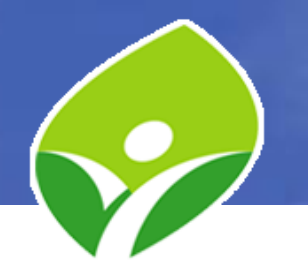

• SSH Key-Based Authentication

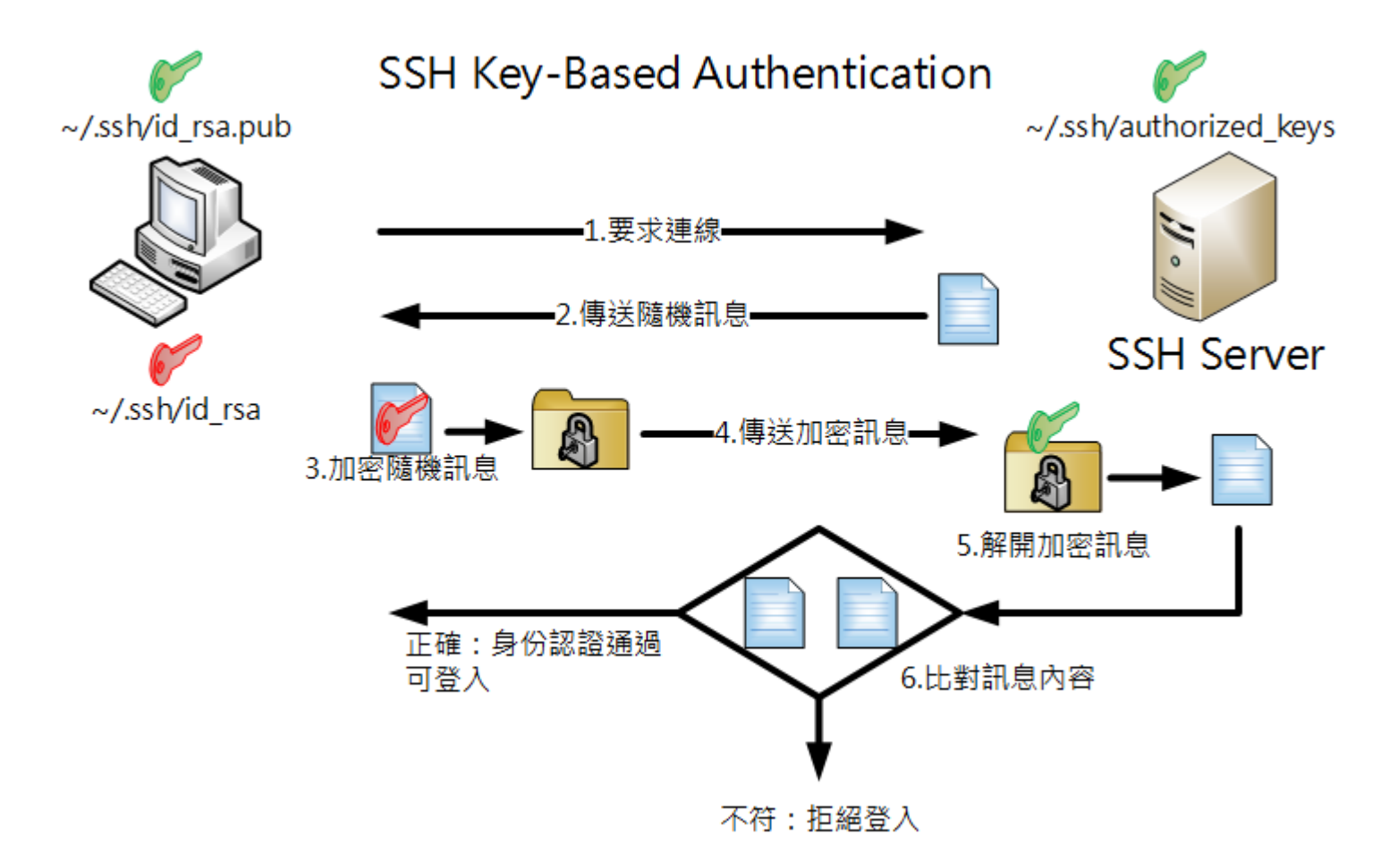

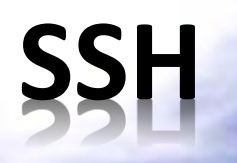

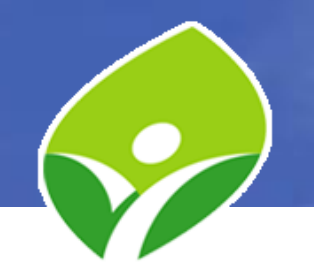

• SSH Key-Based Authentication

\$ssh-keygen

產生 ~/.ssh/id\_rsa 私鑰及 ~/.ssh/id\_rsa.pub 公鑰

\$ssh-copy-id remote\_user@remote\_host

將預設的 id\_rsa.pub 公鑰上傳到 *remote\_host* 的 *remote\_user* 的家目錄 ~/.ssh/authorized\_keys

(如有多筆不同公鑰,可用-i選項指定欲使用的公鑰)

- PieTTY (PuTTY) 使用 PuttyGen 設定金鑰認證
- Xshell 設定金鑰認證

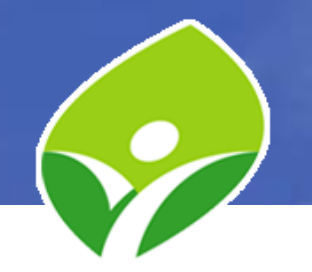

• Server Config

/etc/ssh/sshd\_config

PermitRootLogin yes LoginGraceTime 2m MaxAuthTries 6

MaxSessions 10

PubkeyAuthentication yes

GSSAPIAuthentication no UseDNS no

#是否允許root登入 #未登入的等候時間 #最多錯誤密碼次數 #最多同時連線數 #是否允許Public key #不用使用Kerberos認證 #是否使用dns反查

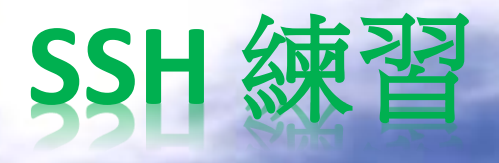

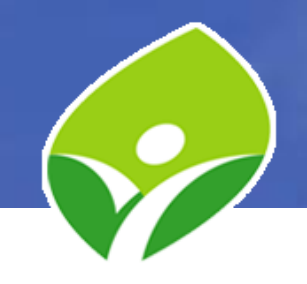

- 用 CentOS 7 測試機,以桌機編號 A10-010 身份 ssh 連線到 163.20.66.107 (密碼 A10-010 和帳號 相同)(桌機編號請參考螢幕右上角編號)
- 設定以 A10-010 身份,以金鑰方式登入 163.20.66.107
- 從 CentOS 7 測試機,透過 ssh 在 163.20.66.107
   遠端執行指令 "cat /etc/passwd"
- 利用 puttygen 練習從桌機用金鑰驗證方式 ssh
   到 CentOS7 測試機

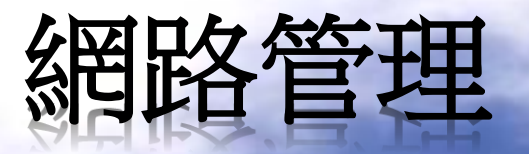

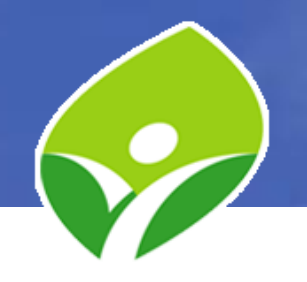

- ip 指令:
  - \$ip addr show eno16777736 (顯示該裝置的IP資訊) \$ip -s link show eno16777736 (顯示該裝置的統計)
- 路由除錯:
  - \$ip route list (顯示路由表)
    \$ping -c4 Gateway\_IP(測試預設路由是否回應)
    \$ping6 -c4 Gateway\_IPv6
    - \$traceroute -n 168.95.1.1 (測試到中華電信的路由) \$traceroute6 -n 2001:b000:168::1

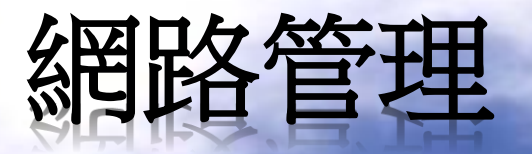

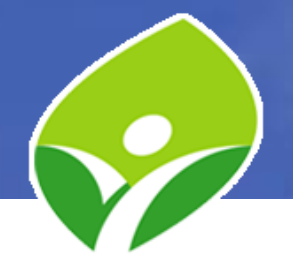

- 連線監視 ss (Socket Statistics) 及 netstat
   \$ss -at (顯示所有已建立的 TCP Socket)
   \$netstat -nt (顯示所有 TCP 連線,不要反解 IP)
- 網路管理指令集 nmcli (NetworkManager)
   #nmcli connection show (顯示連線設定檔)
   #nmcli connection show --active (顯示啟用的設定檔)
   #nmcli connection show eno16777736 (指定連線細節)
   #nmcli device status (顯示裝置)
   #nmcli device show eno16777736 (顯示指定裝置)
   #nmcli device disconnect eno16777736 (關閉指定裝置)

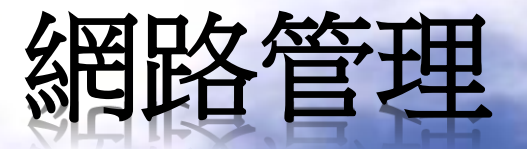

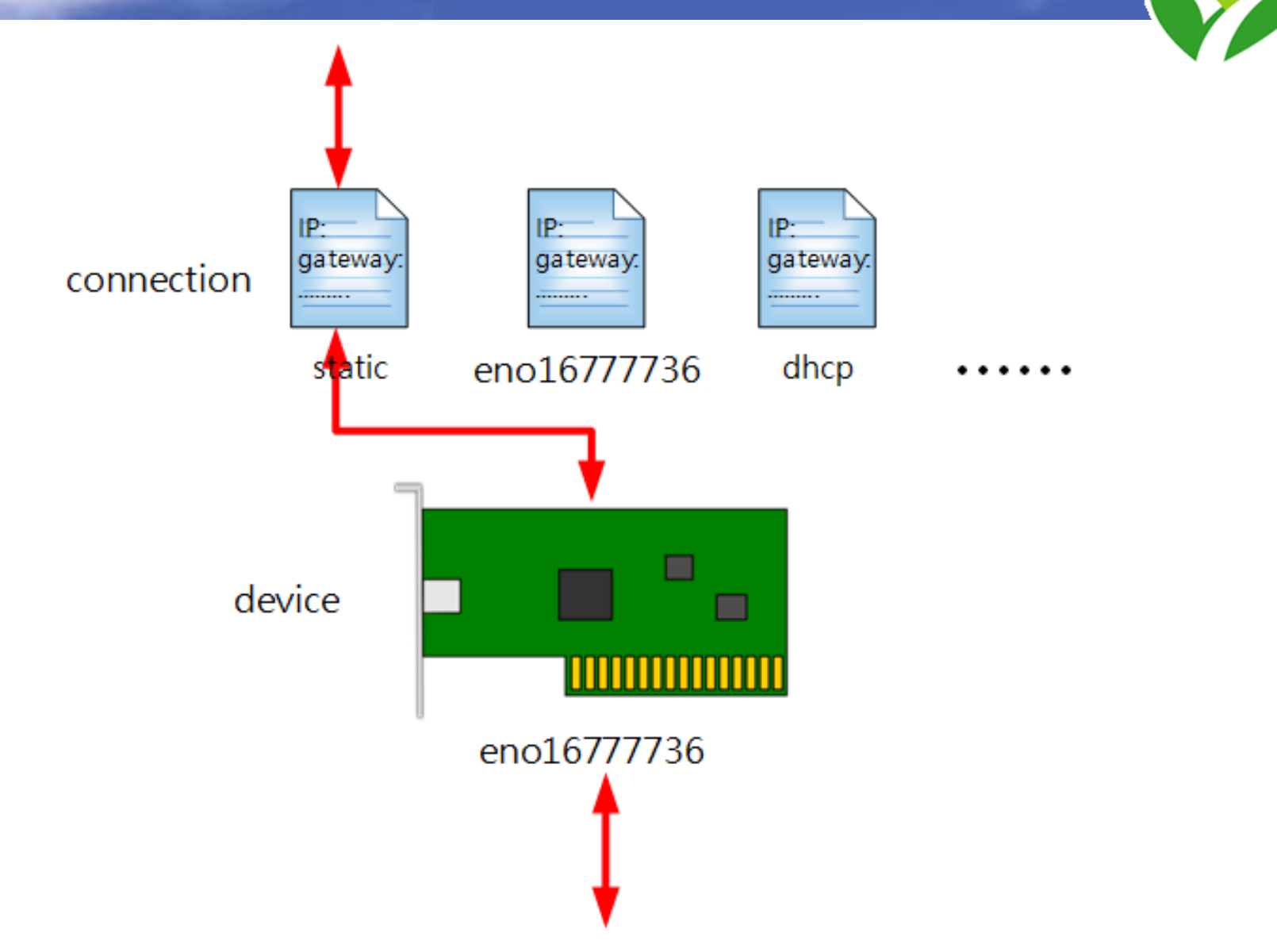

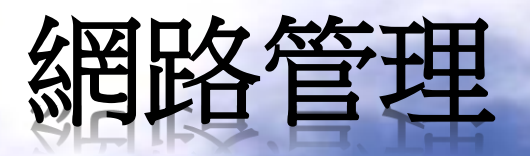

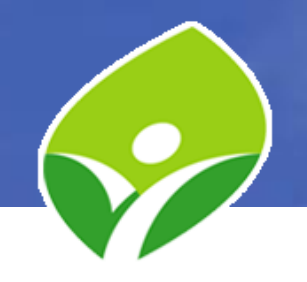

• 建立與啟用連線

**#nmcli** con add con-name "dhcp" type ethernet ifname eno16777763 (con-name 名稱 可自取)

**#nmcli** con add con-name "static" type ethernet ifname eno16777763 autoconnect no ip4 192.168.92.228/24 gw4 192.168.92.2 ip6 2001:288:223a:5::11/64 gw6 2001:288:223a:5::ff

**#nmcli con add help (**查看 add 的所有選項)

#nmcli con up "dhcp" (啟動名為 dhcp 的連線設定檔)

**#nmcli con up "static"** (啟動名為 static 的連線設定檔,其他使用同裝置的設定檔會 被停用)(這時尚未設定 DNS)

**#nmcli con down "static" (**關閉連線後,會自動找上一個 autoconnection yes 的連線 啟用)

**#nmcli** con modify "eno16777763" connection.autoconnect yes

#nmcli con modify "static" ipv4.dns 203.72.153.153

- #nmcli con modify "static" +ipv4.dns 168.95.1.1
- #nmcli con modify "static" +ipv4.addresses 192.168.92.128/24

**#nmcli con up "static"** (改完之後重新 up 以套用變更)

**#nmcli con delete "dhcp" (**刪除 dhcp 連線設定檔)

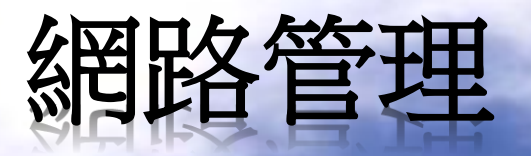

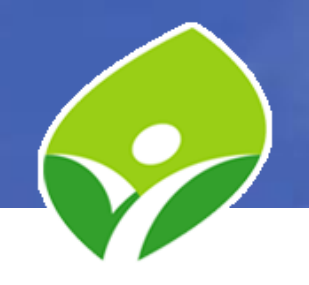

• 連線設定檔

/etc/sysconfig/network-scripts/ifcfg-<name> (可手動修改) #nmcli connection reload (要求NetworkManager載入變更 後的設定檔)

#nmcli connection up <name> (啟用該設定檔)

 主機名稱管理 hostname, hostnamectl #hostname (查詢主機名稱)
 #hostnamectl set-hostname A10 (設定主機名稱)
 #hostnamectl status (查詢主機名稱細節)
 #cat /etc/hostname (主機名稱設定檔)

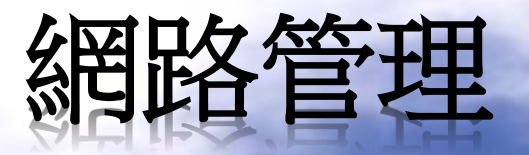

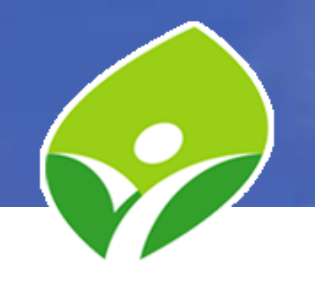

• 名稱解析:

hosts → DNS (先查 hosts 資訊,再查 DNS Server) 設定檔:/etc/hosts → /etc/resolv.conf #cat /etc/resolv.conf (檔案由 NetworkManager產生,

建議不要直接修改)

#ping www.ntpc.edu.tw (採 hosts → DNS 順序)
#host www.ntpc.edu.tw (直接查詢 DNS)

#nslookup www.ntpc.edu.tw (直接查詢 DNS)

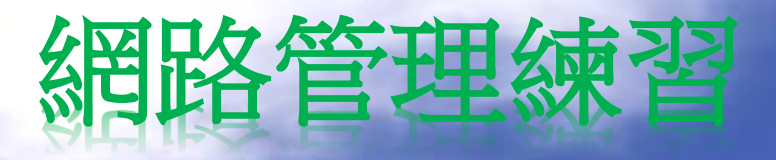

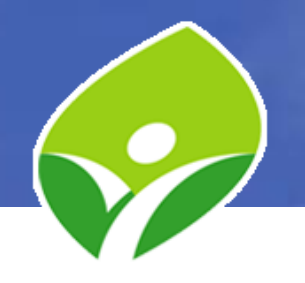

- 將系統安裝時自動建立的連線設定檔 eno1677736 設定為自動連線
- 建立一個手動設定網路配置的 connection 設定檔, 名稱為 "static", 套用至裝置 eno16777736, 設定 資料如下:
  - **ip:192.168.92.228/24,192.168.92.128/24(**依 VMplayer 提 供的網段而定)
  - gw:192.168.92.2(依 VMplayer 提供的網段而定) dns:203.72.153.153,168.95.1.1
- 啟動 static 連線,確認網路連線正常
- 回復到 eno16777736 連線,確認網路連線正常

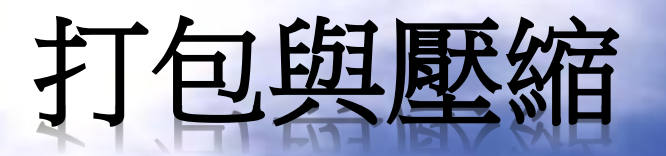

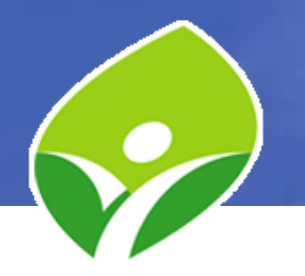

• 打包建立壓縮檔

z gz #tar cvjf filename.tar.bz2 source1 srouce2 ..... J xz

解開(測試)打包壓縮檔 (-C / folder 解到指定目錄)
 z

#### 檔案傳輸與備份

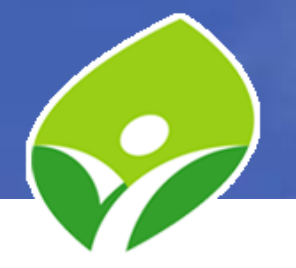

- scp 透過 SSH 的 CP, 適用單檔傳輸
   \$scp [user@]host:/folder/files /local\_folder
   \$scp /local/files [user@]host:/remote\_folder
   \$scp -r /local\_folder [user@]host:/remote\_folder
- rsync 適用於目錄內容的同步與屬性的保留 #rsync -av /var/log /tmp/test (備份 /var/log 整個目 錄)
  - **#rsync** -av /var/log/ /tmp/test (備份 /var/log/ 下的 所有檔案與目錄)
  - **#rsync** -av /var/log [user@]host:/remote\_folder (備 份 /var/log 整個目錄到遠端主機)

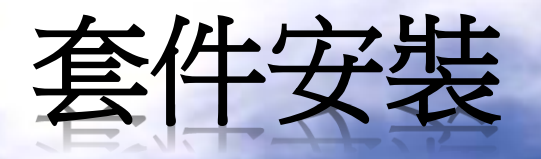

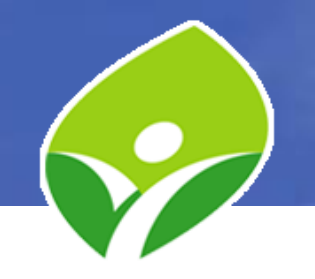

 RPM (Redhat Package Manager): Redhat 的軟 體套件管理系統, Redhat、CentOS、及Fedora 皆可以透過 RPM查詢、安裝、更新、移除套 件。

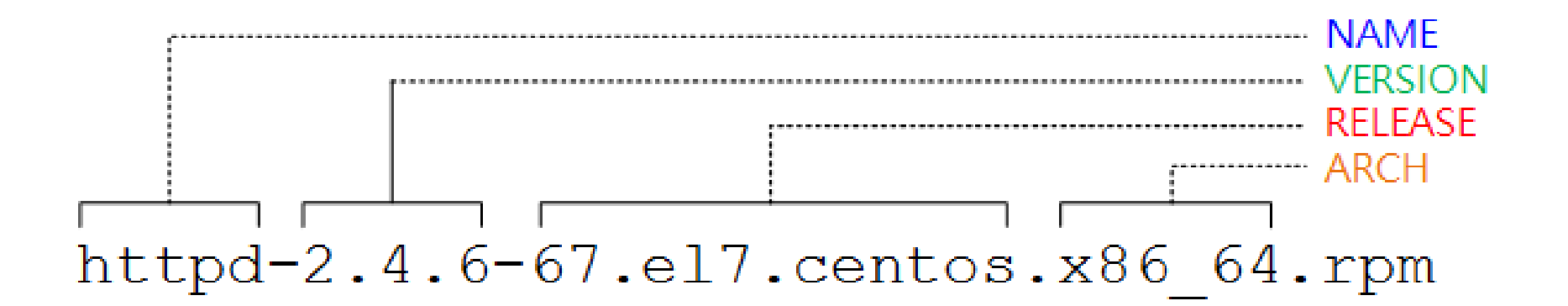

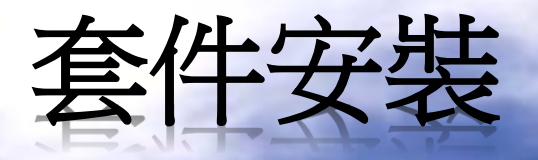

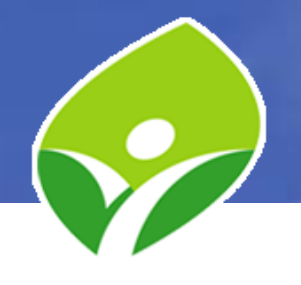

 YUM:查詢、安裝、更新、移除RPM的工具, 能自動檢查套件相依性並一併處理。
 /etc/yum.conf /etc/yum.repos.d/\*.repo

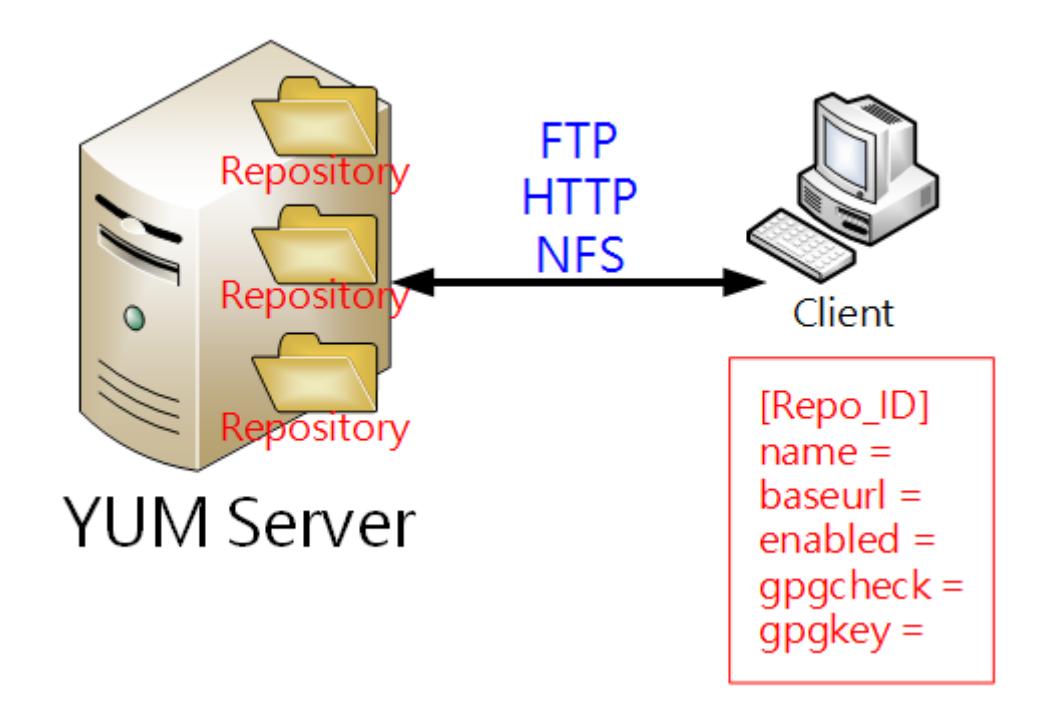

#### yum search yum info yum provides yum groups list yum groups info yum history yum history info yum history undo

yum -y group install • 更新 yum -y update • 移除

yum -y groups remove

yum -y remove

yum -y install

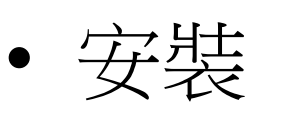

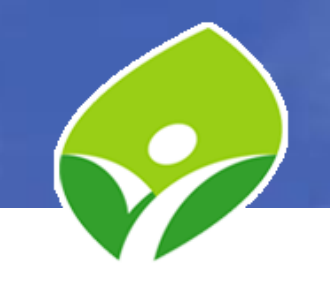

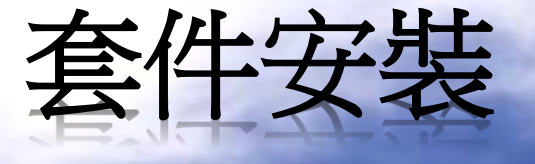

yum list

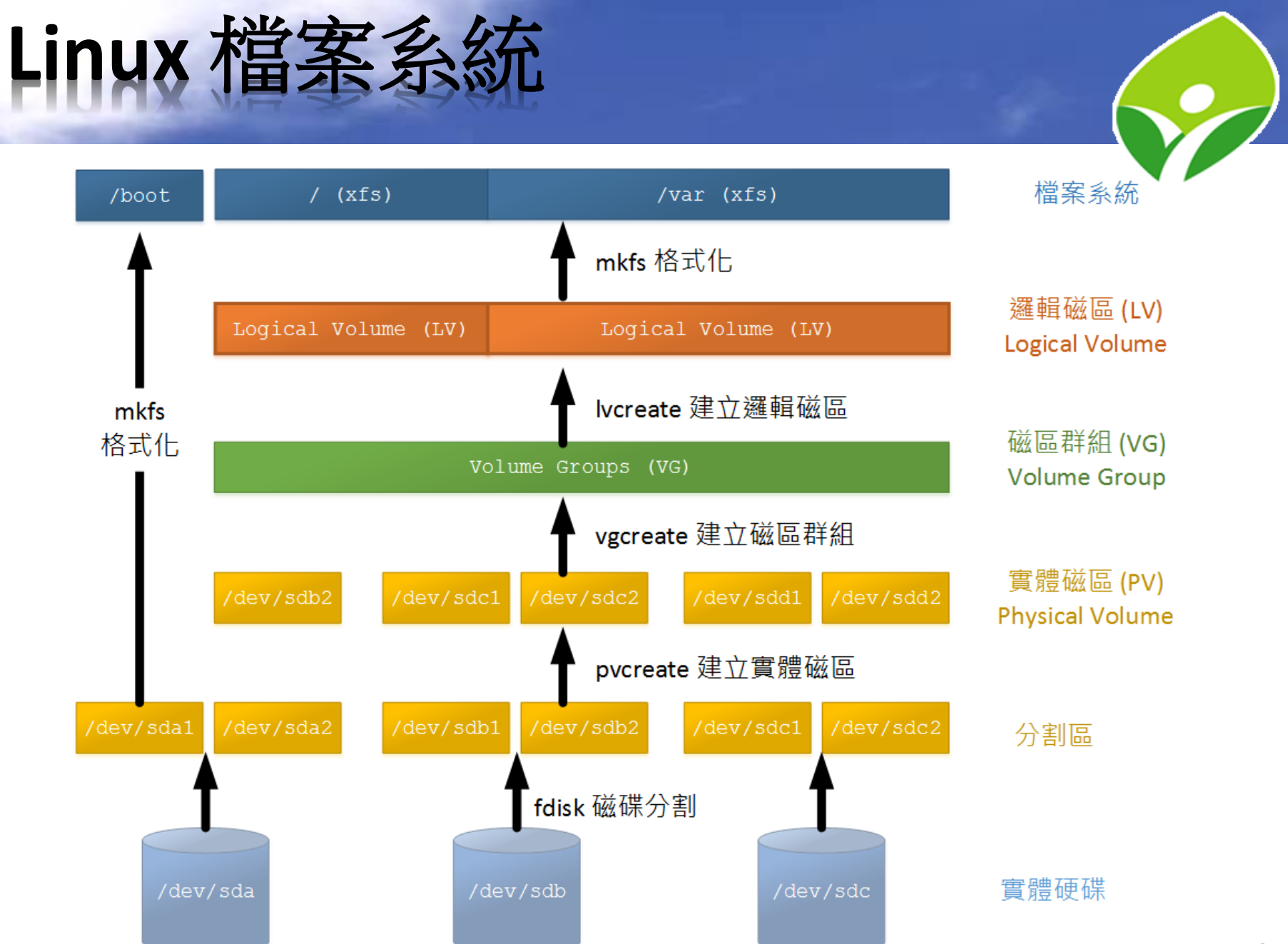

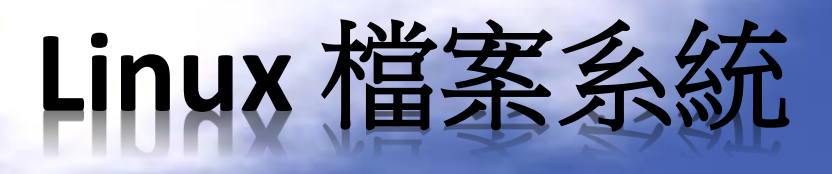

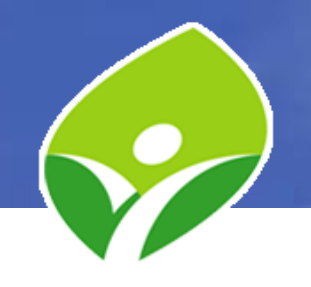

- #df -h (Disk Free, Linux 空間使用狀況)
- #du -h /etc (Disk Usage,計算目錄內檔案佔用空間)
- 檔案尋找
   #locate passwd (從每天更新的資料庫中,找到檔名或路徑包含關鍵字的檔案)

#updatedb (更新檔案資料庫)

#find / -name \*paswd\* (即時搜尋檔案系統裡符合條件的 檔案)

- #find / -size +10M (搜尋大於10M的檔案)
- #find / -mmin -60 (搜尋60分鐘內有修改過的檔案)
- #find / -type f -links +1 (搜尋有超過1個HardLink的檔案)

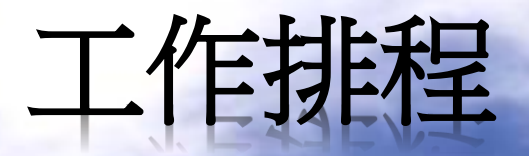

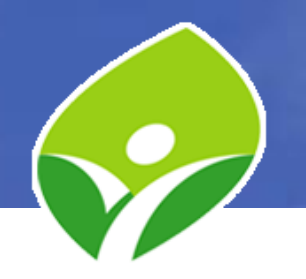

- 個人工作排程 crontab
  - \$crontab -e (編輯工作排程)
    - 格式: Minutes Hours Day-of-Month Month Day-of-Week Command
    - 0 21 31 12 \* Command
    - (每年12月31日21時0分執行 Command, 結果會寄到個人信箱)
    - \* \* \* \* \* Command
    - (每分鐘執行 Command)
    - \*/5 9-16 \* \* \* Command
    - (每天9時00分至16時59分,每5分鐘執行 Command)
    - 55 23 \* \* 1-5 Command
    - (每週一至週五晚上23時55分執行 Command)
  - \$crontab -I (列出工作排程)
  - \$crontab -r (刪除工作排程)

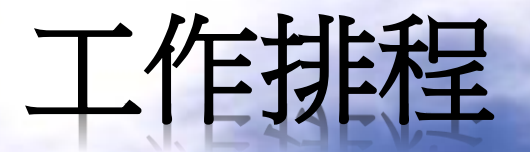

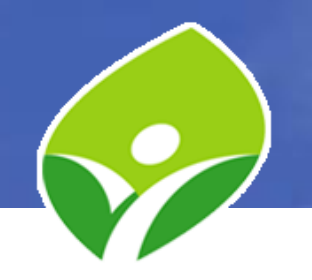

- 系統工作排程 排程設定檔: /etc/crontab /etc/cron.d/\* 排程執行檔: /etc/cron.hourly/\* /etc/cron.daily/\* /etc/cron.weekly/\* /etc/cron.monthly/\*
- 設定檔格式:

Minutes Hours Day-of-Month Month Day-of-Week User Command

 #systemctl reload crond (編輯完設定檔,重新載 入服務)

# 本機防火牆 Firewalld

- CentOS 7 採用 firewalld 來與管控網路封包的 netfilter 子系統互動

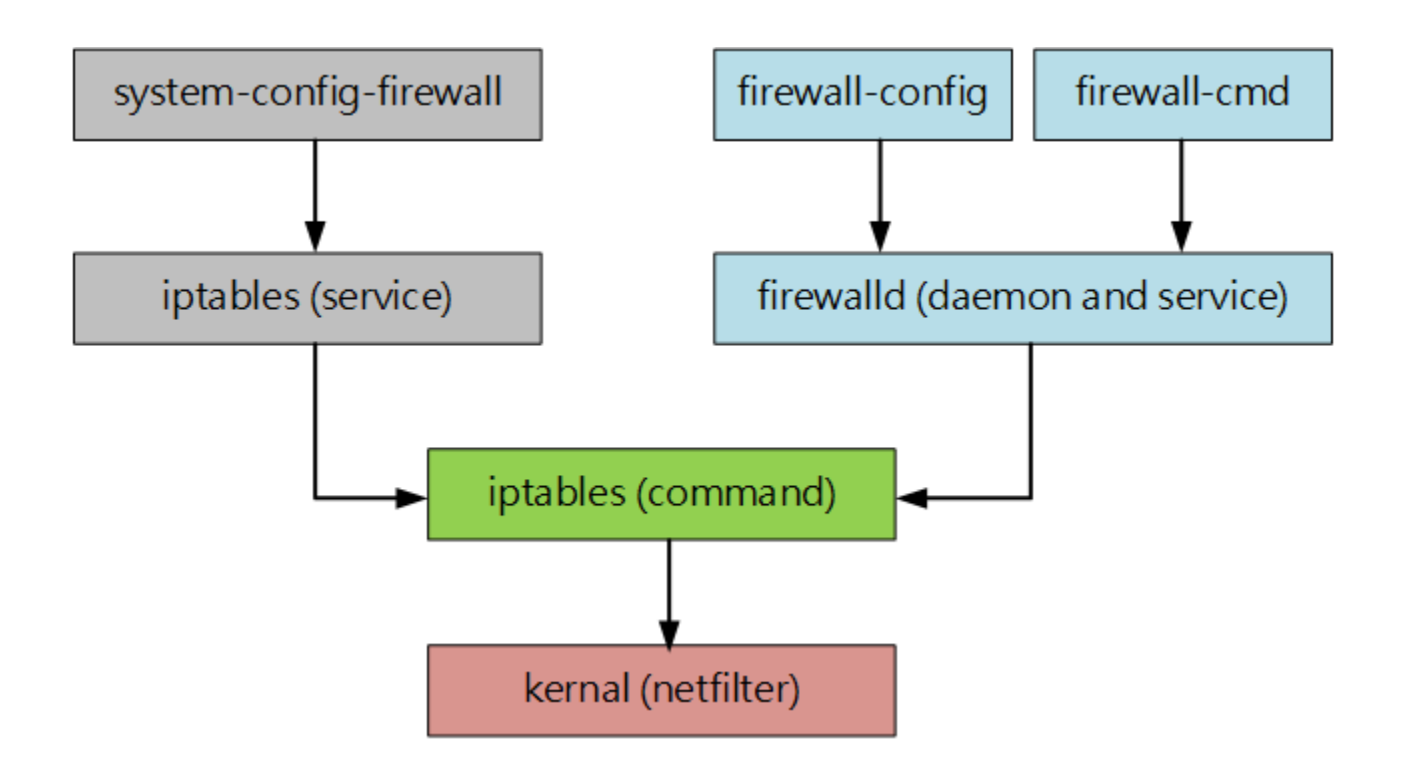

## 本機防火牆 Firewalld

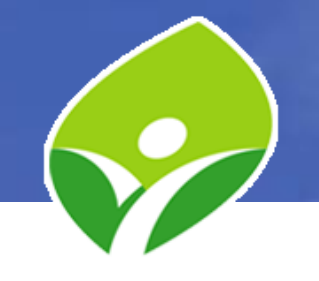

• ZONE: 預先定義9個Zone, 預設在 public zone

| Zone name | 類別   | 說明                  |  |
|-----------|------|---------------------|--|
| trusted   | 信任區  | 接受所有連線              |  |
| home      | 家庭環境 | 信任網域內電腦,只有允許的連線才能進入 |  |
| internal  | 內部網路 | 應用在NAT環境時的對內網路      |  |
| work      | 工作環境 | 信任網域內電腦,只有允許的連線才能進入 |  |
| public    | 公開場所 | 不信任所有電腦,只有允許的連線才能進入 |  |
| external  | 對外網路 | 應用在NAT環境時的對外網路      |  |
| dmz       | 非軍事區 | 內部及外部網路只有允許的才可連線    |  |
| block     | 拒絕區  | 任何進入的封包全部拒絕         |  |
| drop      | 丟棄區  | 任何進入的封包全部丟棄         |  |

# 本機防火牆 Firewalld

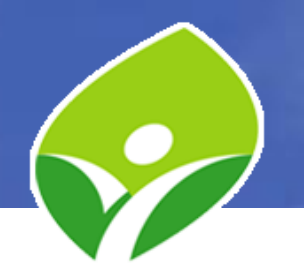

#### • firewall-cmd 選項說明

| 選項                                     | 說明                   |
|----------------------------------------|----------------------|
| list-all [zone= <zone>]</zone>         | 列出指定(或預設) zone 的設定   |
| list-all-zones                         | 列出所有 zone 的設定        |
| get-defulat-zone                       | 查詢預設 zone            |
| set-defulat-zone= <zone></zone>        | 設定預設 zone            |
| get-active-zones                       | 列出啟用的 zone 和相關介面及資訊  |
| add-service= <service></service>       | 將指定 service 加入允許連線清單 |
| add-port= <port protocol=""></port>    | 將指定 port 加入允許連線清單    |
| remove-service= <service></service>    | 將指定 service 從允許清單移除  |
| remove-port= <port protocol=""></port> | 將指定 port 從允許清單移除     |
| permanent                              | 將設定寫入永久設定檔           |
| reload                                 | 重新載入永久設定檔            |

## **DNS Server**

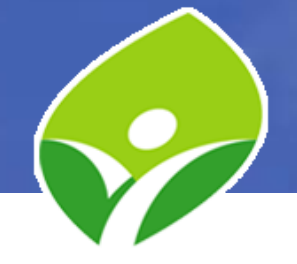

- DNS伺服器使用Berkeley Internet Name Domain, 簡稱BIND,提供DNS解析服務。
- 安裝 bind 套件
   #yum install -y bind
- 設定檔:/etc/named.conf
- 資料檔:/var/named/\*
- • 啟動 DNS Server (預設功能) #systemctl start named (啟動 named 服務) #systemctl status named (查看狀態) #host www.google.com 127.0.0.1 (測試功能) #nslookup tw.yahoo.com 127.0.0.1 (測試功能)

## **DNS Server**

- 設定解析網域
   #vim /etc/named.conf
   (建立管理網域)
- 建立網域名稱記錄檔 };
   #cp /var/named/named.empty /var/named/test.xyz (將 named.empty 範例檔複製一份來修改)
   #chgrp named /var/named/test.xyz (改一下權限讓bind讀得到)
   #vim /var/named/test.xyz (新增記錄到test.edu)
- 重載與測試
   #systemctl reload named
   #host www.xyz.ntpc.edu.tw 127.0.0.1
   #systemctl enable named (設定開機時啟動)

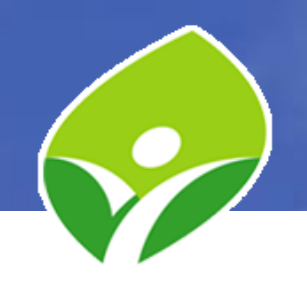

zone "xyz.ntpc.edu.tw" IN {

type master;

file "test.xyz";
• 開放外界查詢與限制 Recursion #vim /etc/named.conf (修改監聽 IP 及查詢限制) **#systemctl** reload named **#netstat**-ntul

(列出服務監聽 port)

- 開啟防火牆 #firewall-cmd --add-service=dns --permanent (允許 DNS 53/tcp 及 53/udp 連線) #firewall-cmd --reload
- 利用外部電腦測試
  - C:\>nslookup www.xyz.ntpc.edu.tw 192.168.92.128 (有回應) C:\>nslookup tw.yahoo.com 192.168.92.128 (拒絕回應)

listen-on port 53 { any; }; listen-on-v6 port 53 { any; }; allow-query { any; }; recursion no;

### **DNS Server**

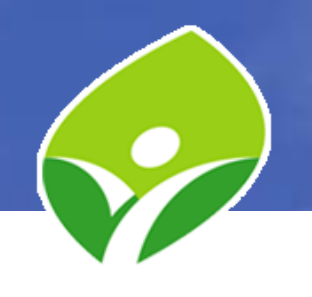

#### **DNS Server**

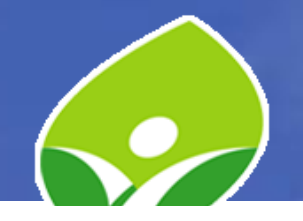

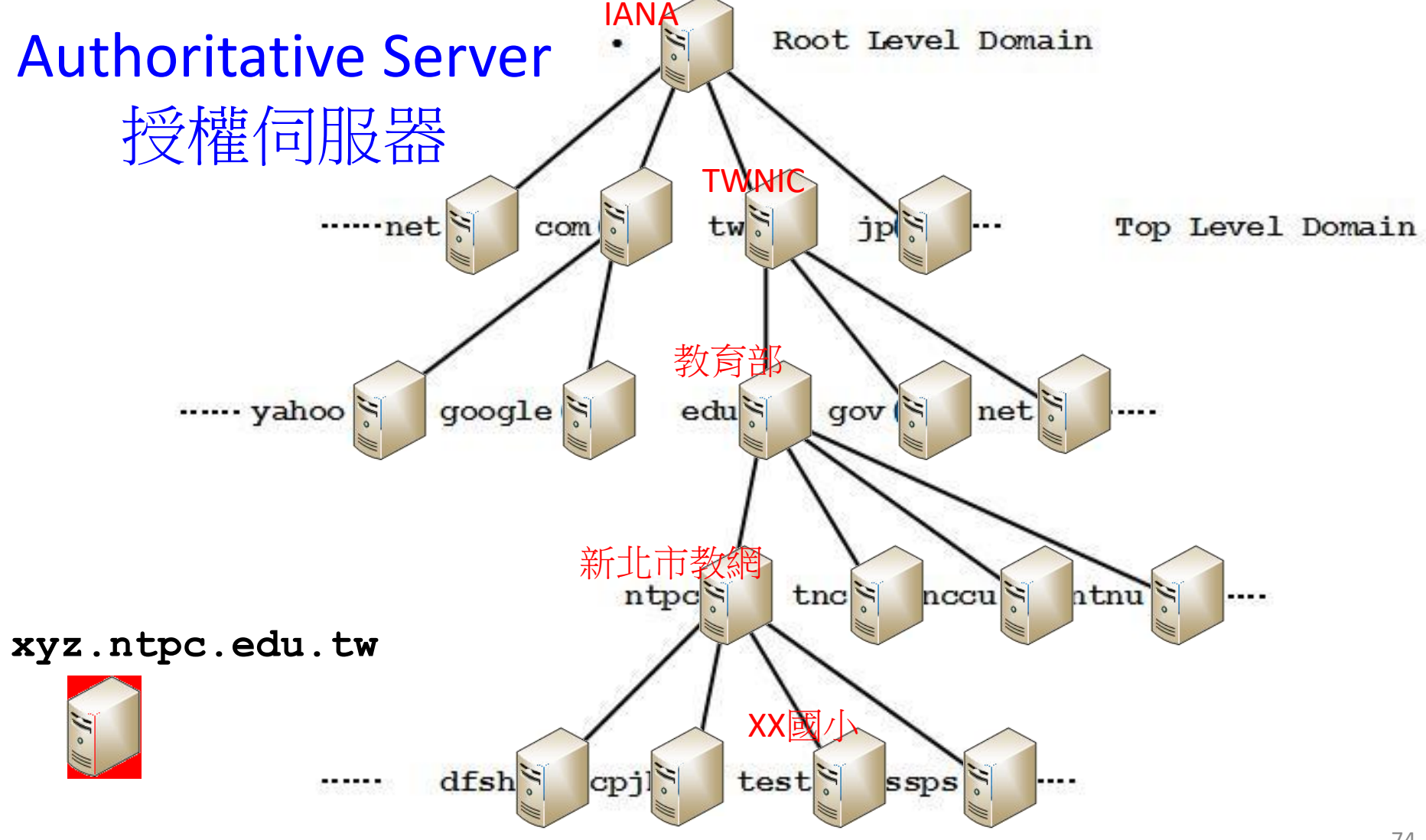

# DNS Server 實作練習

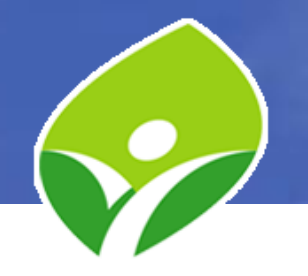

- 安裝 bind 套件
- 啟動並設定開機啟用 DNS Server
- 開通防火牆
- 建立 xyz.ntpc.edu.tw 網域並新增 A 記錄指向主 機 IP
- 允許外部查詢 xyz.ntpc.edu.tw 但不提供遞迴查
   詢

### MariaRB

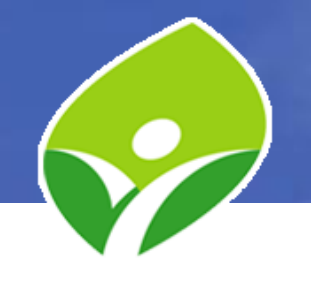

- 由 MySQL 分支出來的資料庫管理系統
- 安裝套件:

**#yum group install maridb maridb-client (**安裝套件群 組)

#systemctl start mariadb (啟動 MariaDB)

#systemctl status mariadb (查看 MariaDB 狀態)

#mysql-u root (資料庫連線測試,還沒設定密碼)

MariaDB [(none)] > show databases; (查看資料庫) MariaDB [(none)] > exit (退出資料庫)

#systemctl enable mariadb (設定開機啟動 MariaDB)

### MariaRB

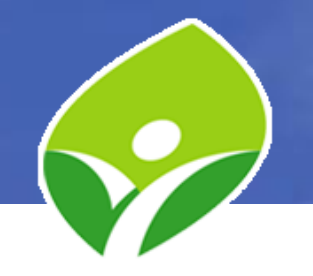

• 變更 MariaDB root 密碼

#mysql\_secure\_installation (MariaDB 安全設定精靈)
#mysql -u root (免密碼已無法登入)
#mysql -u root -p (提示密碼登入)
MariaDB [(none)] > show databases; (test 資料庫已刪除)
MariaDB [(none)] > exit

• 備份還原資料庫

#mysqldump -u root -p --all-databases >
/backup/mariadb.\$(date +%F).dump

#mysql -u root -p < /backup/mariadb.2018-03-27.dump
#systemctl restart mariadb</pre>

# MariaDB 實作練習

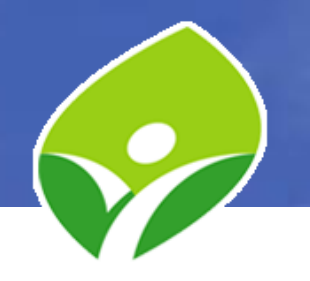

- 安裝 MariaDB
- 啟動並設定開機時啟用 MariaDB
- 變更資料庫 root 密碼
- 備份所有資料庫
- 還原資料庫

# HTTPR

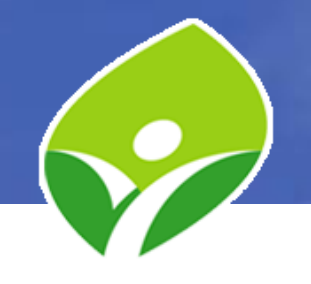

- CentOS 7 使用 Apache httpd 提供網頁服務
- 安裝 httpd

#yum install httpd mod\_ssl openssl (安裝http及https套件) #systemctl start httpd (啟動httpd服務) #systemctl status httpd (查看httpd服務狀態) #systemctl enable httpd (設定開機時啟動httpd)

• 設定防火牆

#firewall-cmd --add-service=http --add-service=https -permanent (允許 http 80 及 https 443 連線) #firewall-cmd --reload

# HTTPR

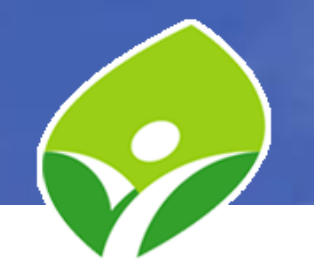

• 設定檔

/etc/httpd/conf/httpd.conf
/etc/httpd/conf.d/\*

- 預設目錄 /var/www/html/
- 建立首頁

#echo "<H1>HELLO</H1>" > /var/www/html/index.html

• 瀏覽測試

http://192.168.92.128 https://192.168.92.128

#### HTTPR-HTTPS 加密連線

3.向CA查詢公鑰有效性

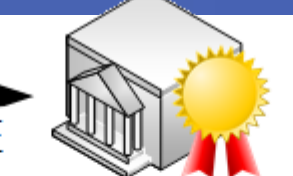

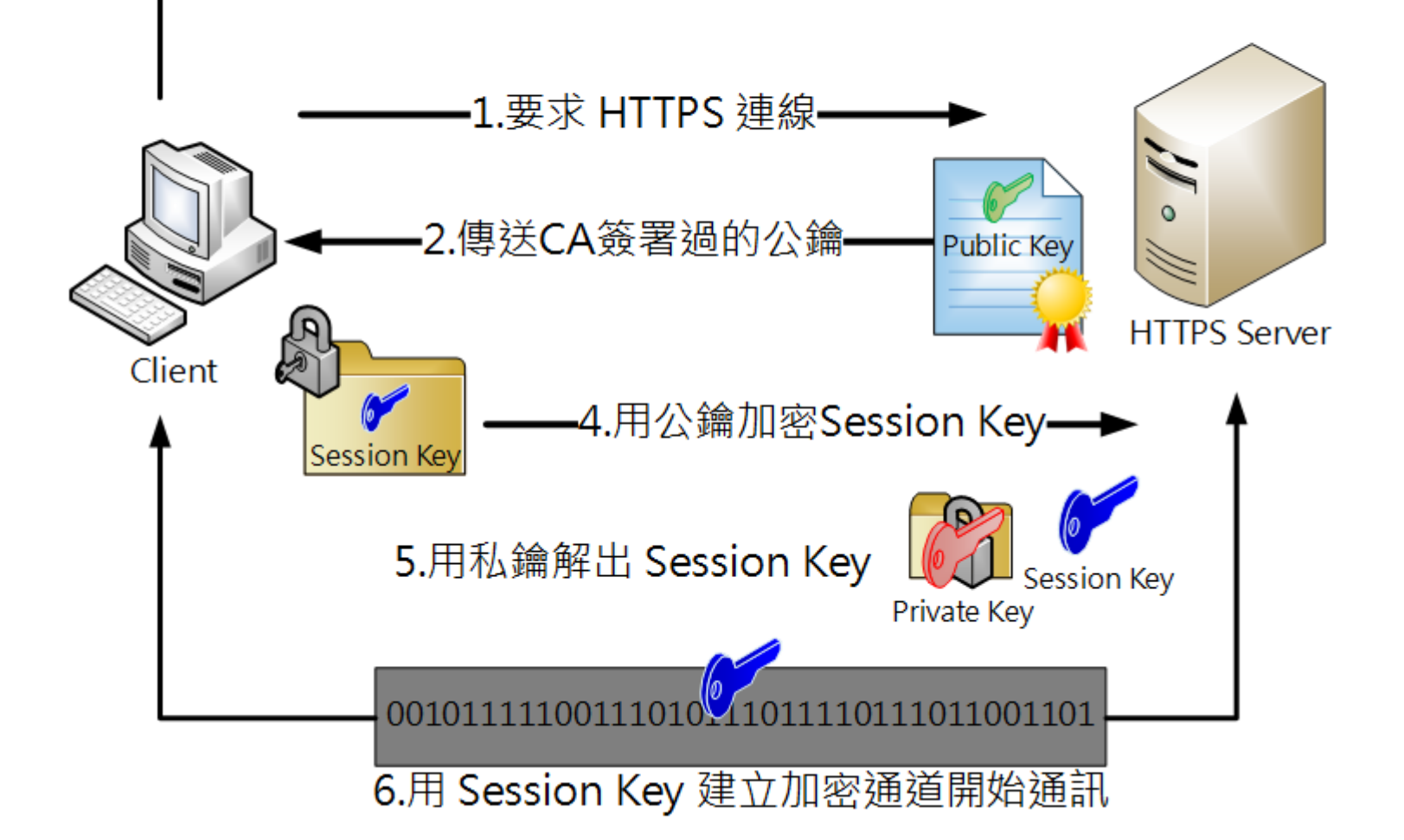

# HTTPD 實作練習

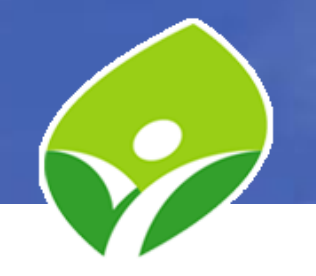

- 安裝 Apache HTTPD 網頁伺服器並啟動
- 設定開機時自動啟動 httpd 服務
- 設定防火牆規則,允許80與443埠連線
- 建立測試網頁
- 測試 http 與 https 服務是否正常

# Let's Encrypt

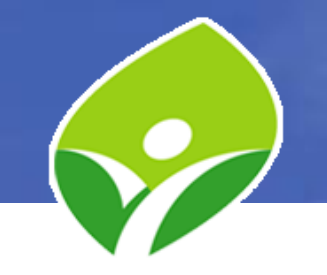

- #yum install httpd mod\_ssl openssl epel-release
- #echo "<h1>HELLO</h1>" > /var/www/html/index.html
- #firewall-cmd --zone=public --add-port=80/tcp --addport=443/tcp --permanent
- #firewall-cmd --list-all (#iptables -L -n)
- DNS 設定對應 FQDN
- CertBOT :

```
#yum install python-certbot-apache
#certbot --staging certonly --webroot -d FQDN1 -d FQDN2 ...
#certbot certonly --webroot -d FQDN1 -d FQDN2 ...
#vim /etc/httpd/conf.d/ssl.conf (將憑證路徑寫入設定檔)
#systemctl restart httpd
#vim /etc/crontab (* * 1 * * root /usr/bin/certbot renew)
#systemctl reload crond
```

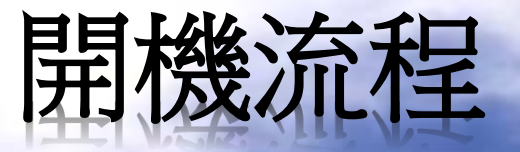

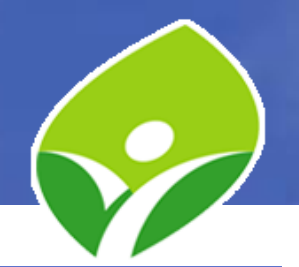

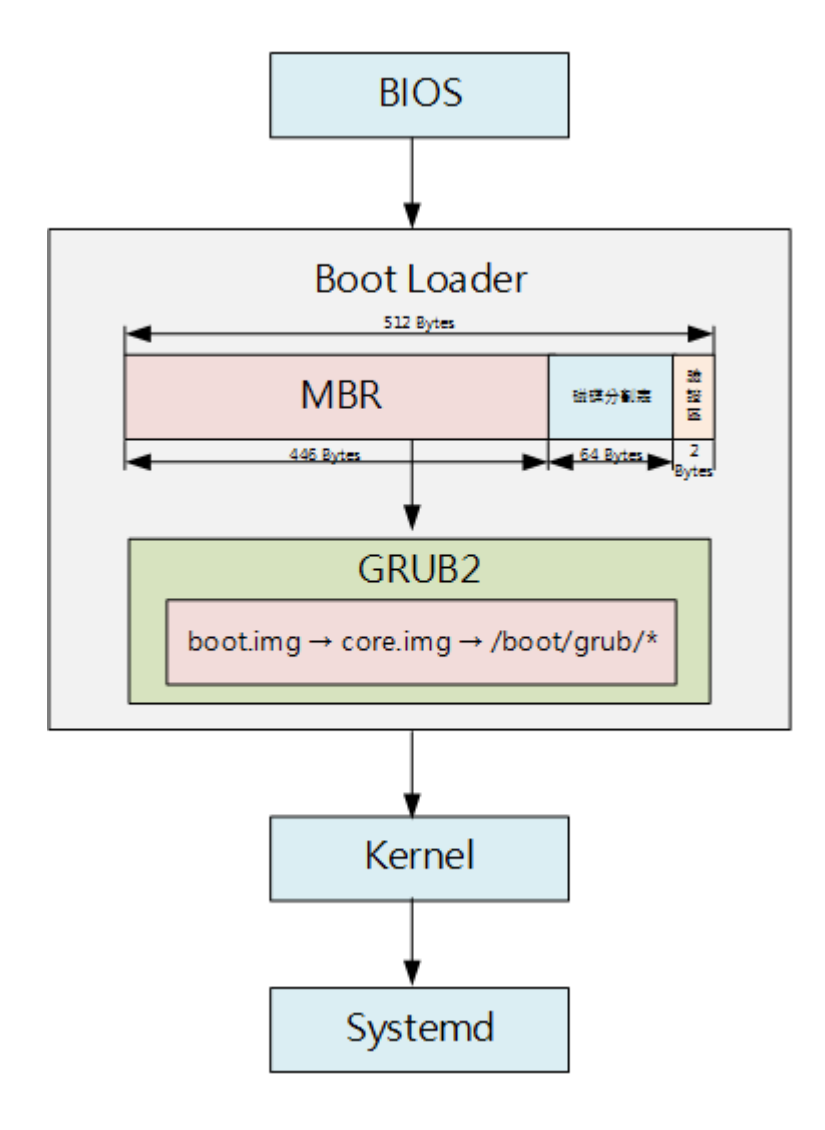

| SysV級別<br>runlevel | Systemd target    | 說明             |  |
|--------------------|-------------------|----------------|--|
| 0                  | poweroff.target   | 關機             |  |
| 1                  | rescue.target     | 單人維護模式         |  |
| 2, 4               | multi-user.target | 用戶自訂<br>通常識別為3 |  |
| 3                  | multi-user.target | 多用戶文字模式        |  |
| 5                  | graphical.target  | 多用戶圖形模式        |  |
| 6                  | reboot.target     | 重新開機           |  |
| emergency          | emergency.target  | 急救模式           |  |

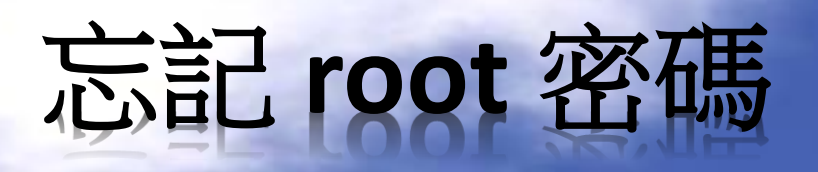

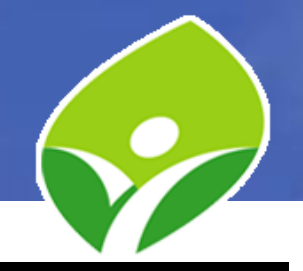

- 在開機選單中 點e進入編輯模式
- 找到開機指令行 將 ro 改成 rw rd.break
- 輸入 Ctrl + x 執行改過的指令行
- #chroot /sysroot (將/改到/sysroot 目錄)
- **#passwd** root (變更 root 密碼)
- #exit (退出 chroot 模式)
- #./shutdown -r (重新開機)

search --no-floppy --fs-uuid --set=root --hint-bios=hd0, msdos1 --hin\1 -efi=hd0,msdos1 --hint-baremetal=ahci0,msdos1 --hint='hd0,msdos1' 31ae56e9-8\ e79-4a16-beb2-3faf65ae35c1

else

search --no-floppy --fs-uuid --set=root 31ae56e9-8e79-4a16-beb2-3faf 65ae35c1

fi

linux16 /vmlinuz-3.10.0-327.el7.x86\_64 root=/dev/mapper/centos-root\_rov crashkernel=256M rd.lvm.lv=centos/root rd.lvm.lv=centos/swap rhgb quiet LANG=\ zh TW.UTF-8

#linux16 /vmlinuz-3.10.0-327.el7.x86\_64 root=/dev/mapper/centos-root r crashkernel=auto rd.lvm.lv=centos/root rd.lvm.lv=centos/swap rhgb quiet LANG\ zh TW.UTF-8

initrd16 /initramfs-3.10.0-327.e17.x86\_64.img

Press Ctrl-x to start, Ctrl-c for a command prompt or Escape to discard edits and return to the menu. Pressing Tab lists possible completions.

#touch /.autorelabel (重要,要重新標籤 SELinux,不然無法開機成功)

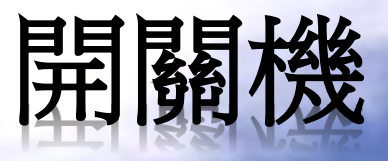

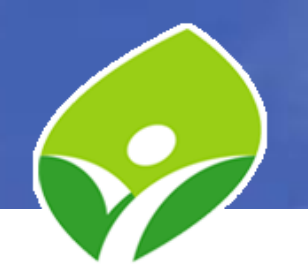

- 開機→請按電源
- 關機

# #systemctl poweroff #poweroff #init 0

- 手立门目标
- 重新開機
   #systemctl reboot
   #reboot
   #init 6

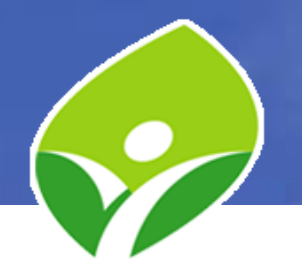

|                                             | - Press the <b>CONTROL</b> key to begin the installation process.                                                                                                    |                                    |
|---------------------------------------------|----------------------------------------------------------------------------------------------------|------------------------------------|
| CentOS 7<br>Install CentOS 7                | <pre>[ OK ] Started Show Plymouth Boot Screen. [ OK ] Reached target Paths. [ OK ] Reached target Paths. [ OK ] Reached target Basic System. [ 8.510598] sd 2:0:0:0: [sda] Assuming drive cache: write through [ 11.161299] dracut-initqueueI8041: mount: /dev/sr0 is write-protected, mou [ OK ] Started Show Plymouth Boot Screen. [ OK ] Reached target Paths. [ 0K ] Reached target Basic System. [ 11.161299] dracut-initqueueI8041: mount: /dev/sr0 is write-protected, mou [ 0K ] Created slice system-checkisond5.slice. Starting Media check on /dev/sr0 /dev/sr0: 47d6f1bdfe9ab61a3b7a9a7227639841 Fragment sums: cc495d9e136c81ead92f382ef2f9d59118269d277a5cd55b91f6368991c1 Fragment sums: cc495d9e136c81ead92f382ef2f9d59118269d277a5cd55b91f6368991c1 Fragment count: 20 </pre> | nting read-only<br>nting read-only |
| Test this media & install CentOS 7          | Press [Esc] to abort check.                                                                                                    |                                    |
| Troubleshooting                             |                                                                                                    |                                    |
| Press Tab for full configuration options on | menu items,                                                                                                    |                                    |
|                                             |                                                                                                    |                                    |
|                                             |                                                                                                    |                                    |
|                                             |                                                                                                    |                                    |

Automatic boot in 53 seconds...

CentOS 7 安裝

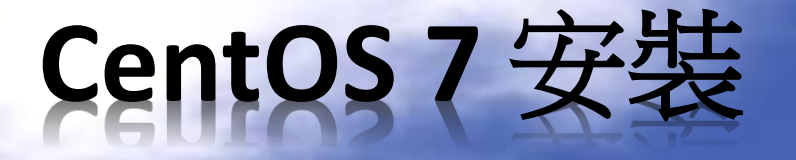

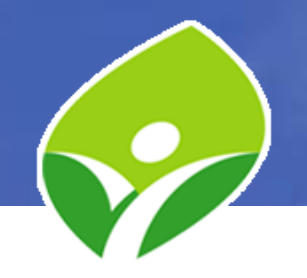

CENTOS 7 INSTALLATION

🕮 us

Help!

#### Reached target Paths.

- ] Reached target Timers.
- ] Reached target Swap. ] Created slice User and Session Slice.
- OK ] Reached target Slices. Mounting Debug File System...
- OK 1 Set up automount Arbitrary Executable File Formats File System Automount Point. Mounting POSIX Message Queue File System...
- Mounting Temporary Directory... OK ] Created slice system-anaconda\x2dtmux.slice.
- OK ] Listening on udev Kernel Socket.
- OK J Listening on udev Active Socket.
   OK J Listening on udev Control Socket.
   Starting Apply Kernel Variables...
   OK J Stopped target Switch Root.
- OK ] Stopped target Initrd File Systems. OK ] Stopped target Initrd Root File System.
- OK ] Started Remount Root and Kernel File Systems. Starting Load/Save Random Seed... Starting Configure read-only root support... Starting Rebuild Dynamic Linker Cache... Starting Rebuild Hardware Database...
- OK ] Mounted Huge Pages File System.
- OK 1 Mounted POSIX Message Queue File System.
- OK 1 Mounted Debug File System.
- OK ] Started Create list of required static device nodes for the current kernel.
- OK ] Started Load/Save Random Seed. Starting Create Static Device Nodes in /dev...
- OK ] Mounted Temporary Directory. OK ] Started Journal Service.
- Starting Flush Journal to Persistent Storage...
- OK ] Started Apply Kernel Variables.
- OK 1 Started Configure read-only root support.
- OK ] Started Flush Journal to Persistent Storage.
- OK ] Started Create Static Device Nodes in /dev.
- OK ] Reached target Local File Systems (Pre).
  - Starting udev Kernel Device Manager...

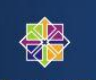

#### CentOS

#### WELCOME TO CENTOS 7.

What language would you like to use during the installation process?

| English    | Engl              | English (United States)       |
|------------|-------------------|-------------------------------|
| Allikaans  | ATTIKac           | English (United Kingdom)      |
| አማርኛ       | Amba              | English (India)               |
|            | Ara               | English (Australia)           |
| العربية    | € <sup>1 di</sup> | English (Canada)              |
| অসমারা     | Assame            | English (Denmark)             |
| Asturianu  | Astur             | English (Ireland)             |
| Беларуская | Belarus           | English (New Zealand)         |
| Български  | Bulgar            | English (Nigeria)             |
| বাংলা      | Benc              | English (Hong Kong SAR China) |

Quit

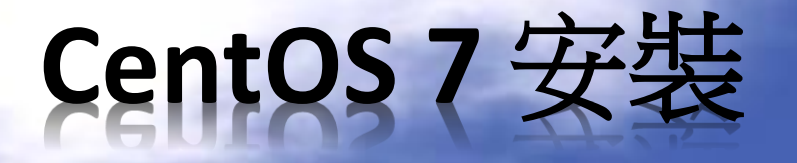

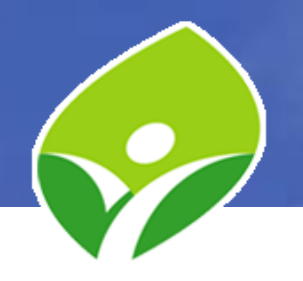

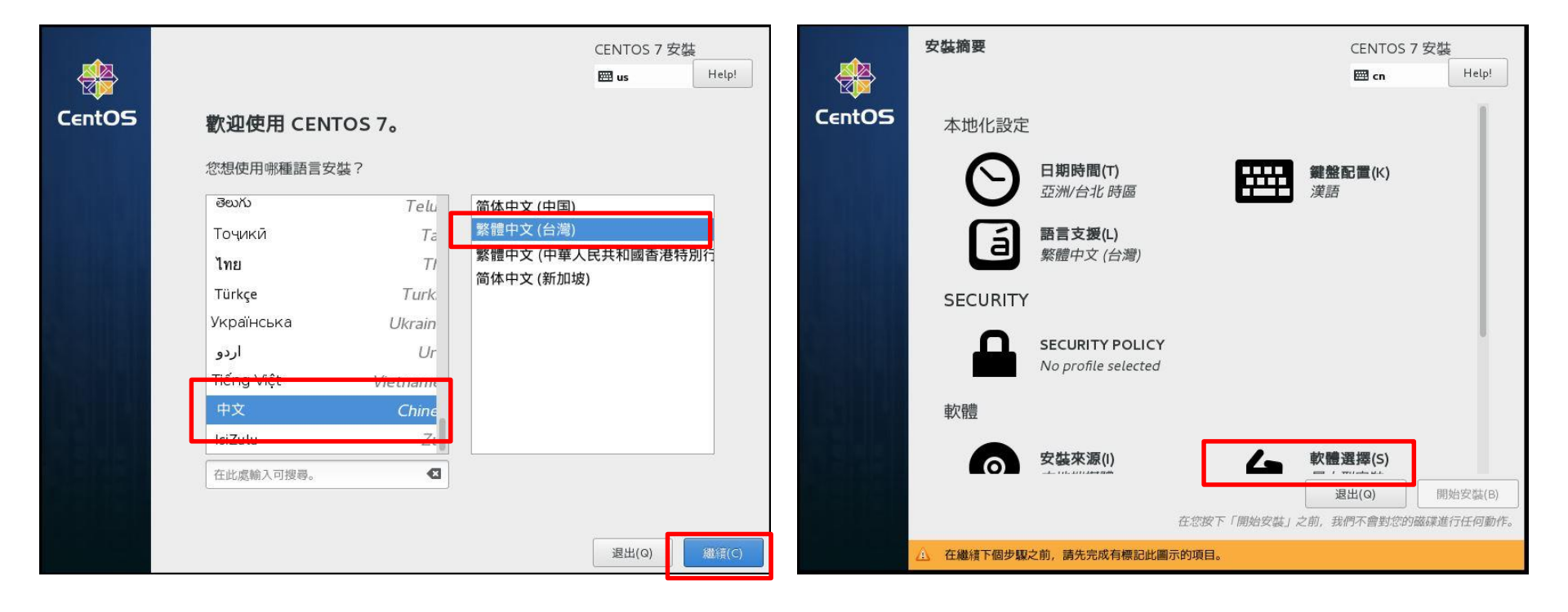

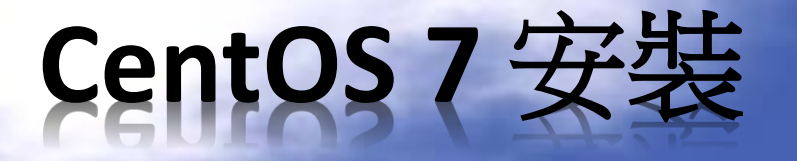

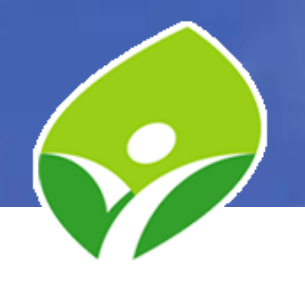

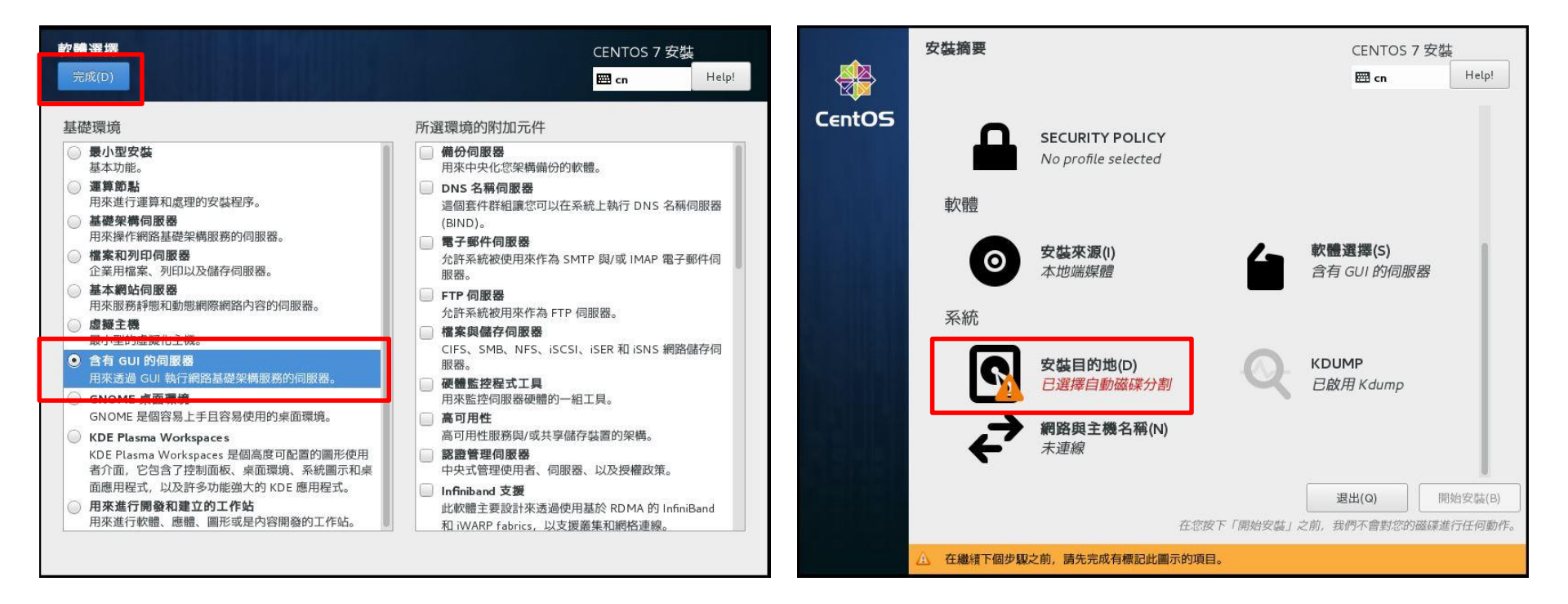

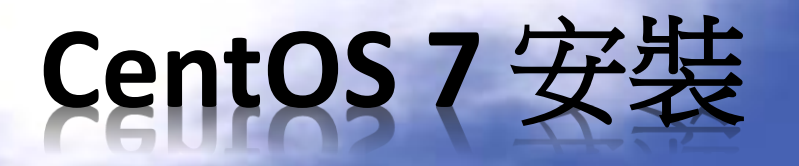

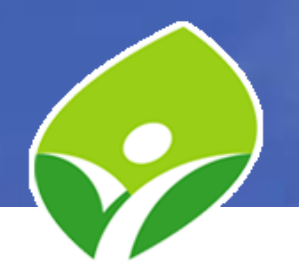

| 安裝目的地                                                  | CENTOS 7 安裝                     | 手動處理分割                                                                                                    | CENTOS 7 安裝                               |
|--------------------------------------------------------|---------------------------------|----------------------------------------------------------------------------------------------------|-------------------------------------------|
| 完成(D)                                                  | 🖽 cn Help!                      | 完成(D)                                                                                                    | Help!                                     |
| <b>裝置選擇</b><br>請選取您想要安裝的目標裝置。直到您按下主選單的「開始安裝」<br>本機標準磁碟 | 按鈕為止,我們都不會碰觸它們。                 | <ul> <li>新的 CentOS 7 安裝</li> <li>         窓尚未為您的 CentOS 7 安裝建立任何掛載點。您可         <ul> <li></li></ul></li></ul> |                                           |
| 20 GiB                                                 |                                 | • 點按「+」鈕方建立新的掛載點。                                                                                            |                                           |
| VMware, VMware Virtual S                               |                                 |                                                                                                    |                                           |
| sda / 20 GiB 可用                                        |                                 |                                                                                                    |                                           |
| 特殊磁碟與網路磁碟                                              | 我們不會更動到留在此處未選取的磁碟。              |                                                                                                    | 當您為您的 CentOS 7 安裝建立掛載點時,您可在此處檢視其詳細資<br>料。 |
| □<br>加入磁碟(A)                                           |                                 |                                                                                                    |                                           |
|                                                        | 我們不會更動到留在此處未選取的磁碟。              |                                                                                                    |                                           |
| 具ビ儲存選與<br>分割硬碟                                         |                                 | + - 6                                                                                                    |                                           |
| ○ 自動配置磁碟分割 (u。 ● 譲我自行配置磁碟分割 (l)。 □ 我相與製作類外的可具空間 (m)。   |                                 | 可用空間<br>20 GiB<br>20 GiB                                                                                     |                                           |
| 完整磁碟摘要與開機載入器(F)                                        | 已選取 1 顆磁碟; 20 GiB 容量; 20 GiB 可用 | <u>已選擇1個儲存裝置(S)</u>                                                                                          | 全部重設(R)                                   |

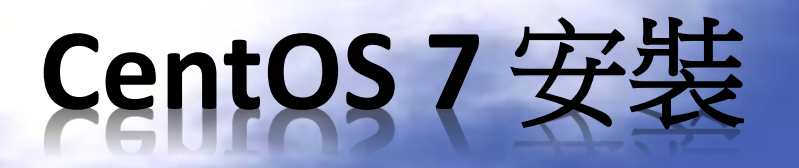

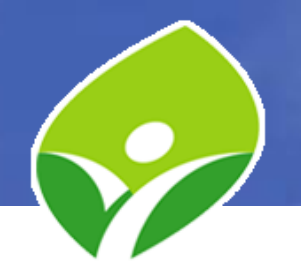

|                             |                                                                         | CENTOS 7 安裝                       |  |
|-----------------------------|-------------------------------------------------------------------------|-----------------------------------|--|
| 完成(D)                       |                                                                         | E cn Help!                        |  |
| ▼ 新的 CentOS 7 安裝            | sdəl                                                                    |                                   |  |
| /boot 500 MiB >             | 掛載點(P):                                                                 | 裝置:                               |  |
| sdal<br>/ 17.47 GiB         | /boot<br>需要容量(D):                                                       | VMware, VMware Virtual S<br>(sda) |  |
| swap 2048 MiB               | 500 MiB                                                                 | 修改(M)                             |  |
|                             | <b>装置類型(T):</b><br>標準分割區 ▼ 加密(E)<br><b>檔案系統(Y):</b><br>xfs ▼ ダ 重新格式化(0) |                                   |  |
| + - C                       | 標籤(L):                                                                  | 名稱(N):                            |  |
| 可用空間<br>992.5 KiB<br>20 GiB |                                                                         | 今期番号の                             |  |
| □进控 1 1回1811子後回(>)          |                                                                         | 王部重設(R)                           |  |

| ▼ 新田y CentOS<br>系統 | 變更的   | 摘要             | stal.                 |                 |                |                       |
|--------------------|-------|----------------|-----------------------|-----------------|----------------|-----------------------|
| /boot<br>sdal      | 在您返命令 | 回主選單並選擇安<br>動作 | 裝後, 您的自訂設定會對<br>類型    | 您所選的磁碟)<br>裝置名稱 | 產生下列更動:<br>掛載點 | are. VMware Virtual S |
| 1                  | 1     | Destroy Format | Unknown               | sda             |                |                       |
| centos-root        | 2     | 建立格式           | 分割表 (MSDOS)           | sda             |                | 3(7/M)                |
| swap               | 3     | 建立裝置           | partition             | sda1            |                |                       |
| centos-swap        | 4     | 建立格式           | xfs                   | sdal            | /boot          |                       |
|                    | 5     | 建立裝置           | partition             | sda2            |                |                       |
|                    | 6     | 建立格式           | physical volume (LVM) | sda2            |                |                       |
|                    | 7     | 建立裝置           | lvmvg                 | centos          |                |                       |
|                    | 8     | 建立裝置           | lvmlv                 | centos-swap     |                |                       |
|                    | 9     | 建立格式           | swap                  | centos-swap     |                |                       |
|                    | 10    | 建立裝置           | lvmlv                 | centos-root     |                | 990.00                |
|                    | 11    | 建立格式           | xfs                   | centos-root     | 1              | N) :                  |
| + - C              |       |                | 取消並返回自訂分              | 割(C) ] ]        | 接受變更(A)        |                       |

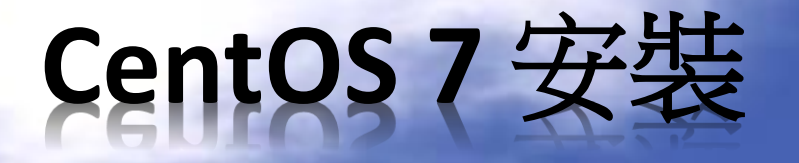

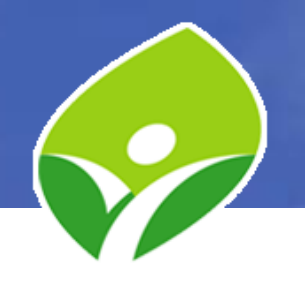

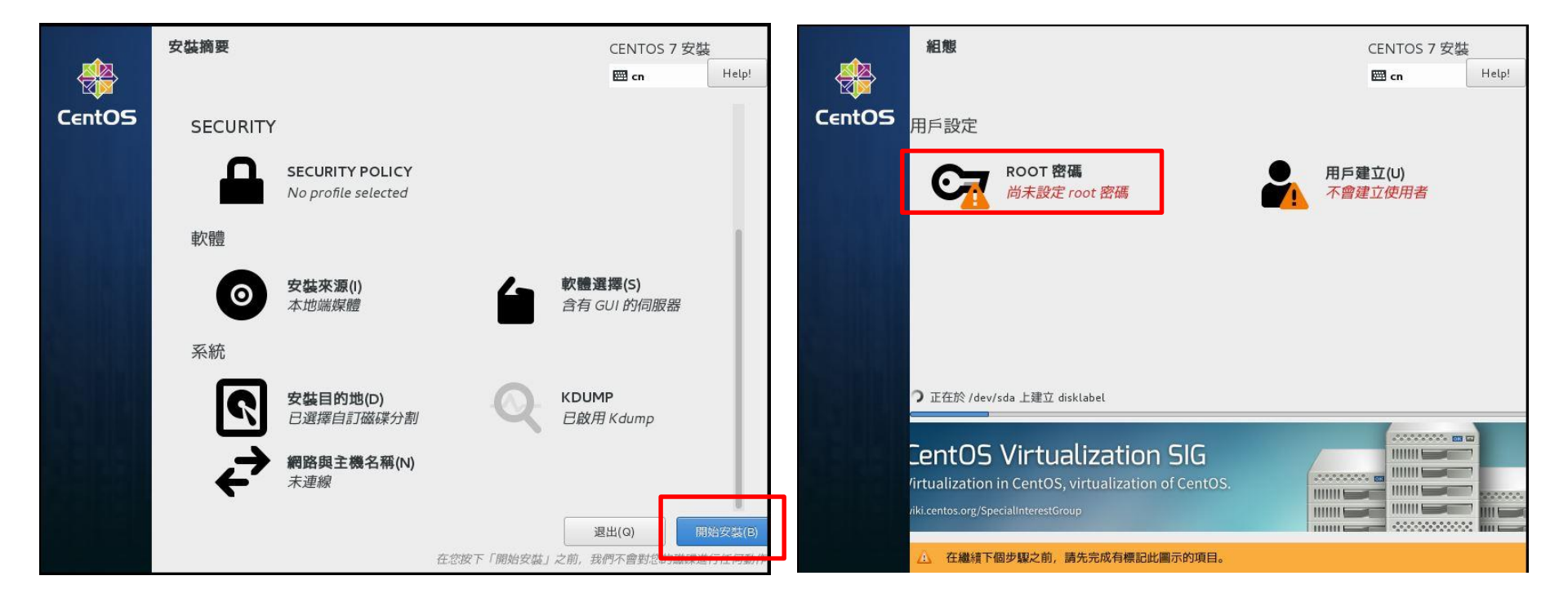

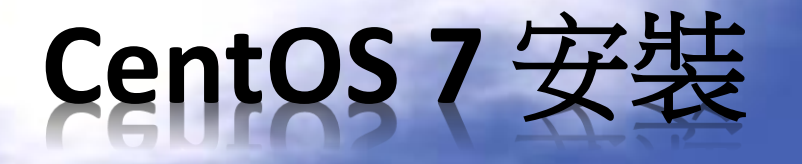

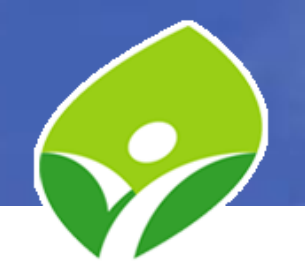

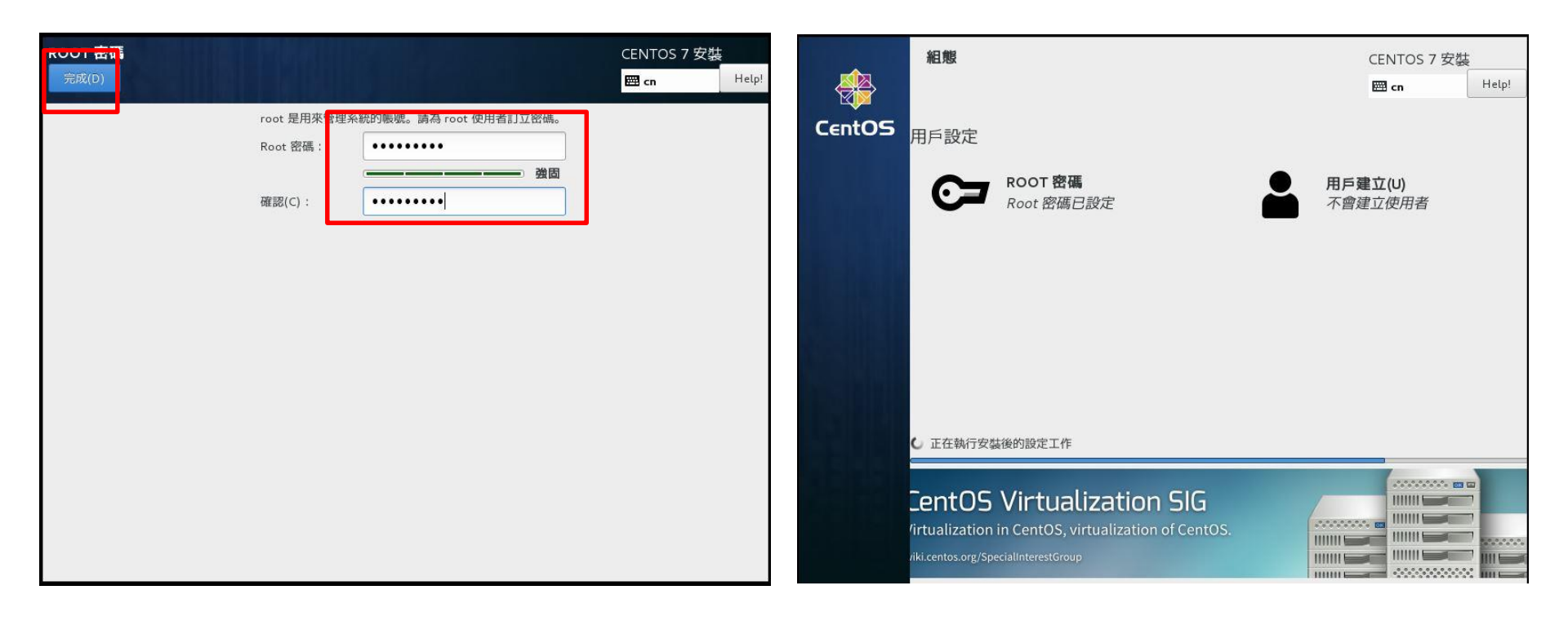

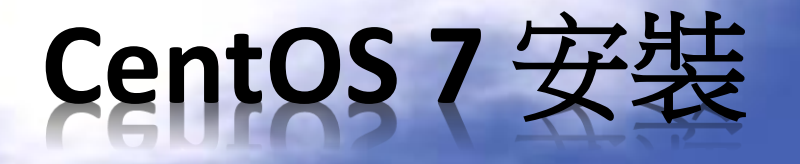

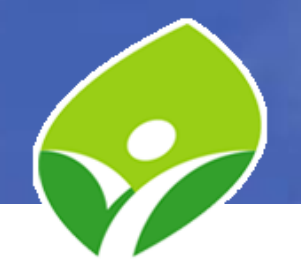

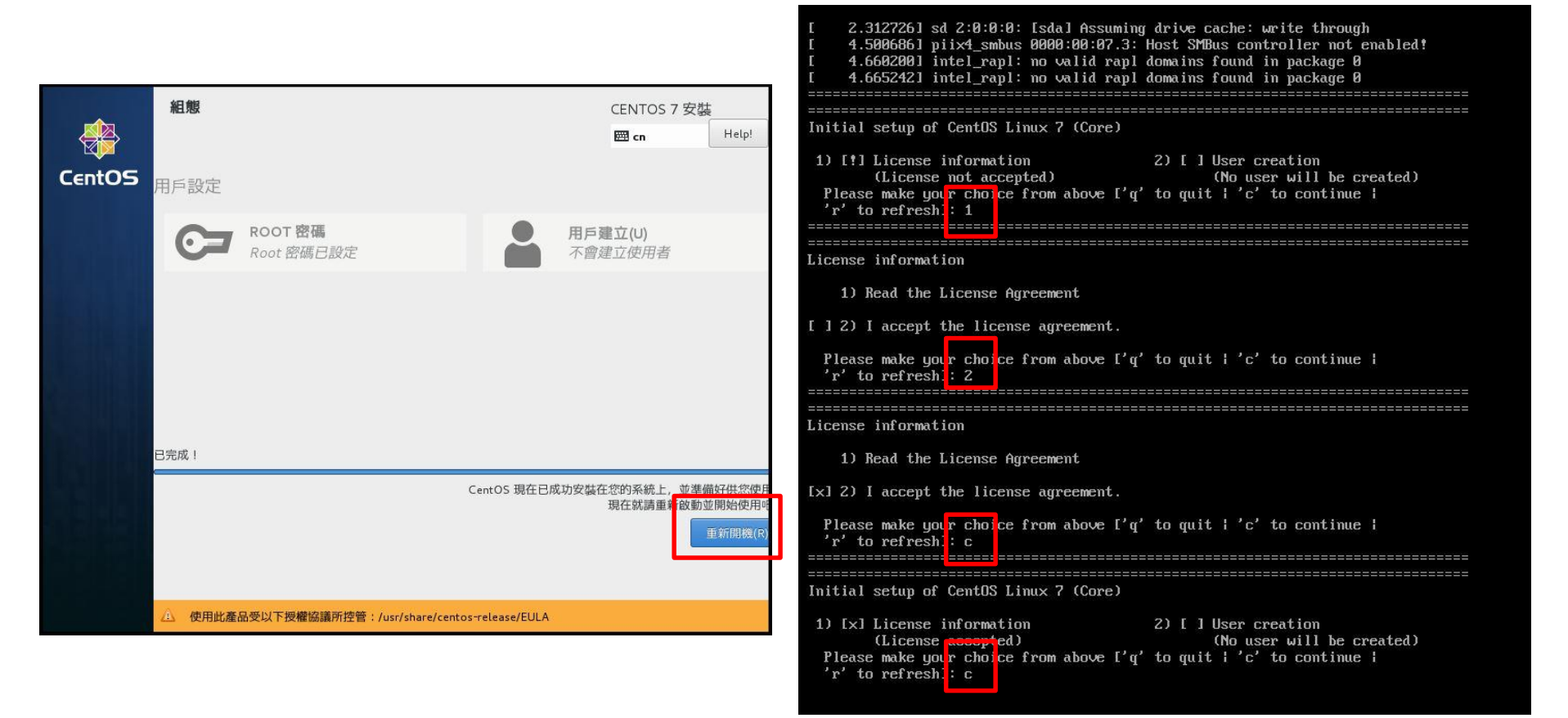

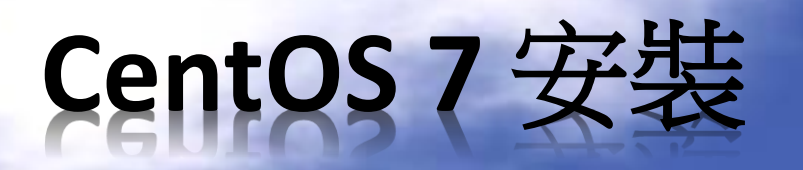

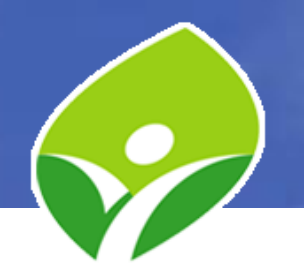

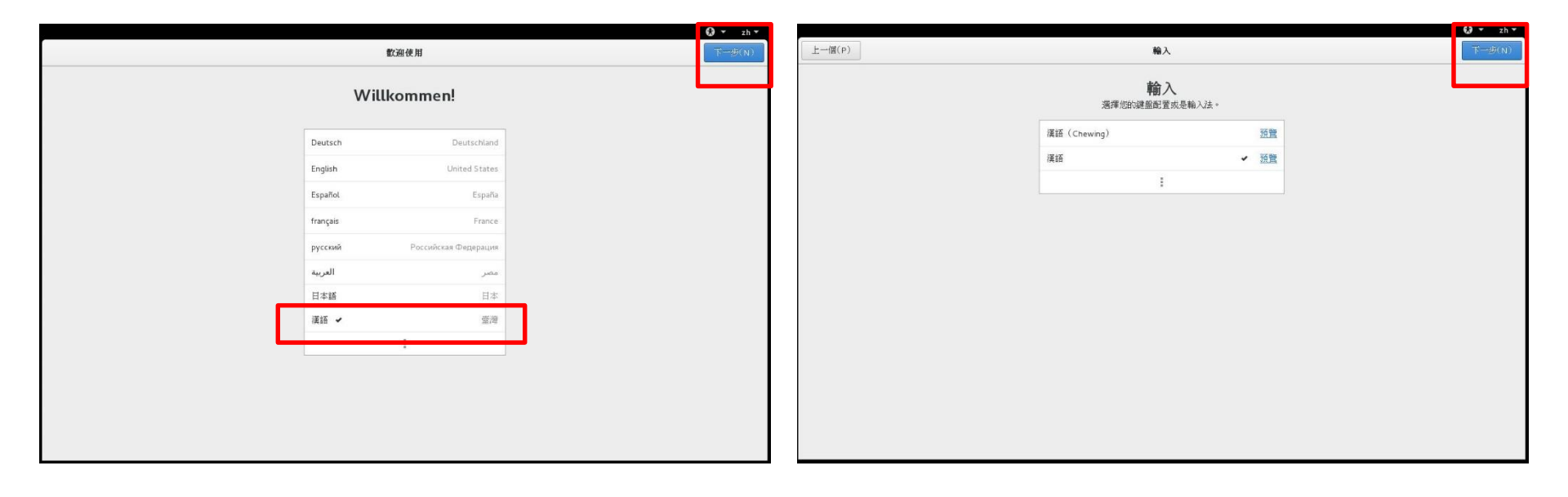

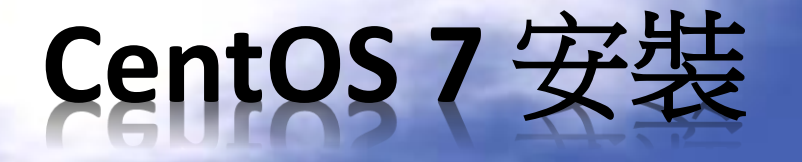

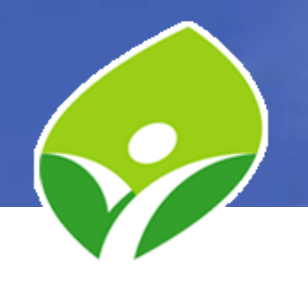

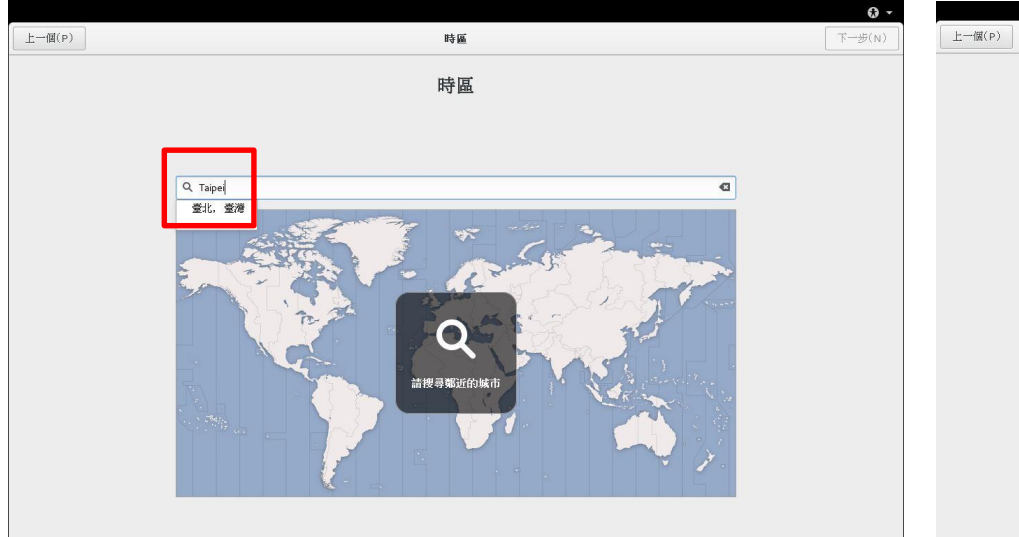

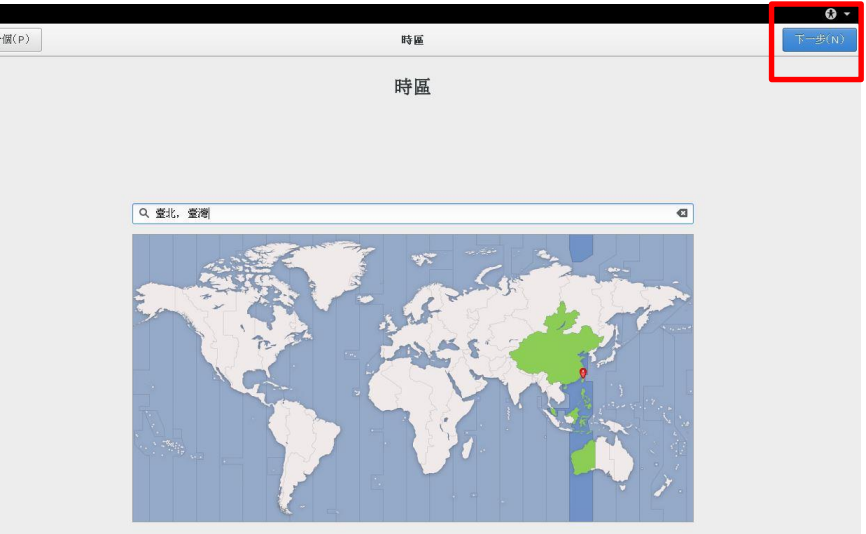

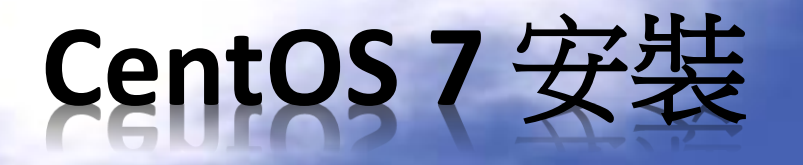

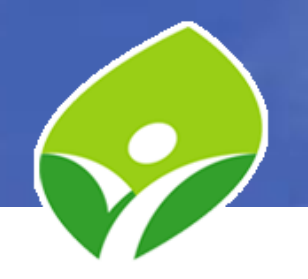

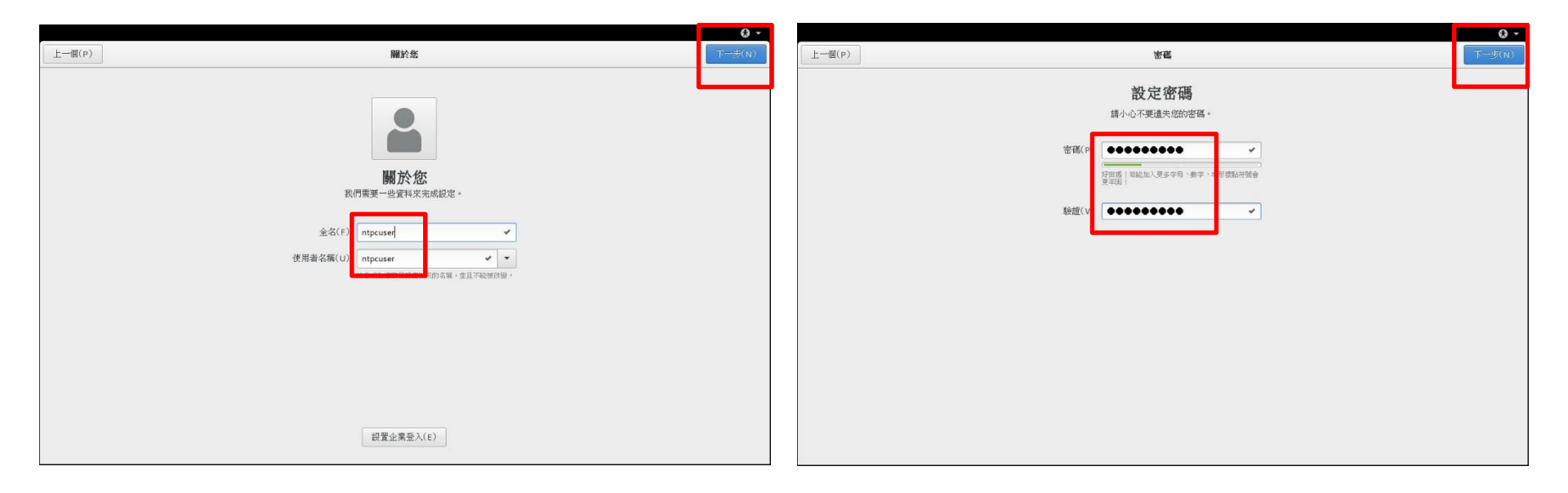

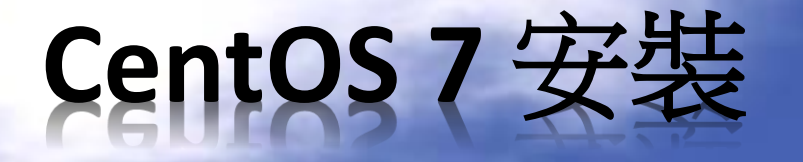

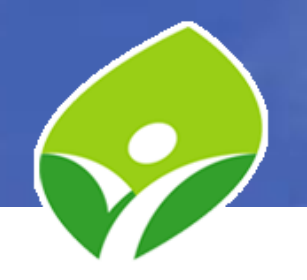

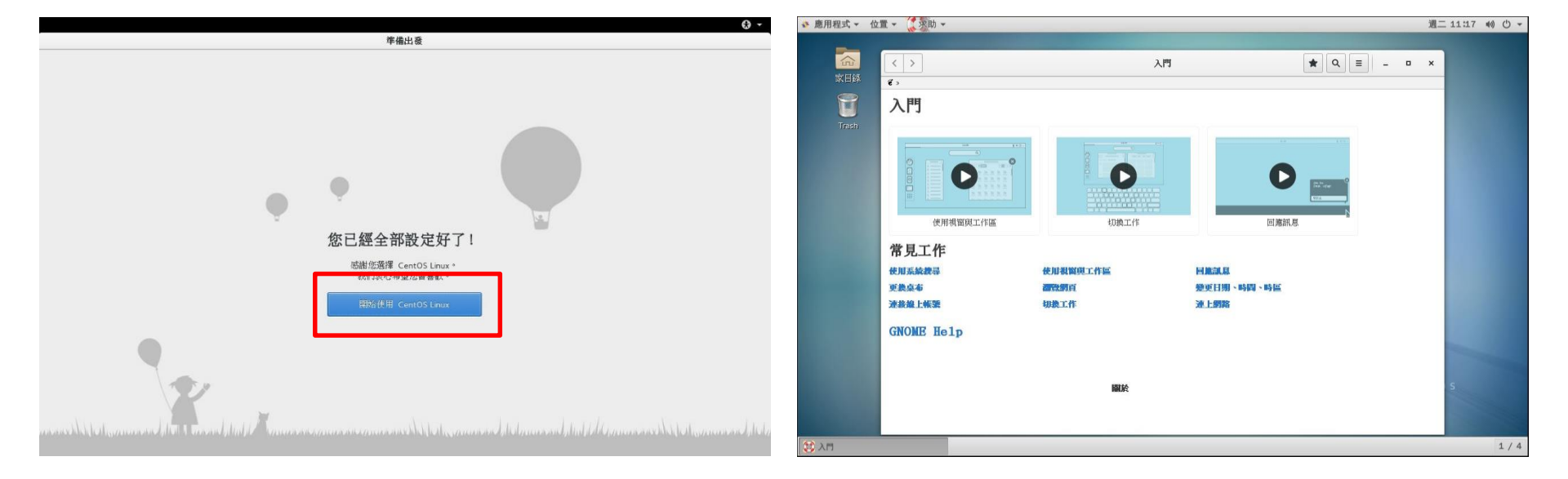

### Linux 伺服器建置與管理 (CentOS 7)

謝謝指教

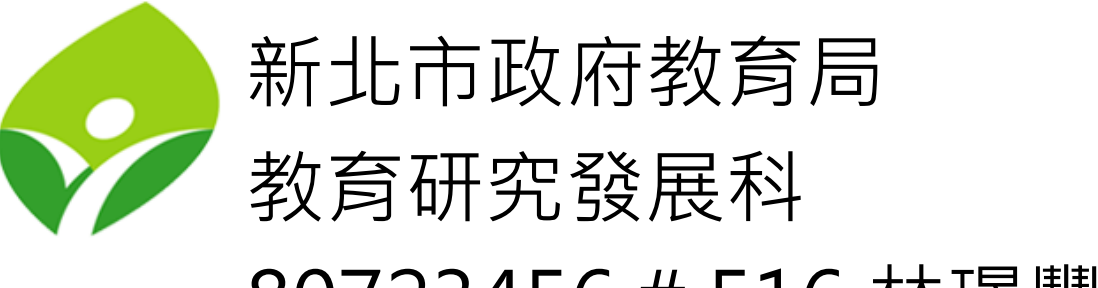

80723456 # 516 林璟豐